## Android App 개발 기초 & Activity, Intent 세미나

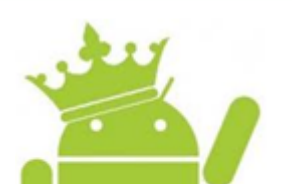

2012.03.26

ING 팀 여상권, 이용균, 최상욱, 권지해 7

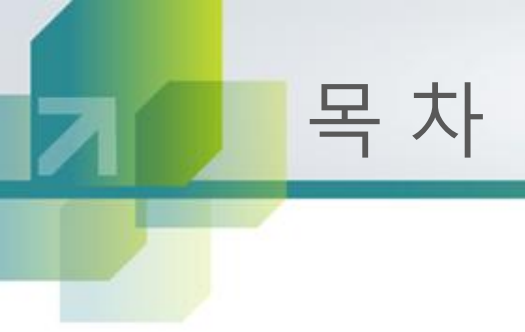

- 프로젝트 생성 과정 설명
- 안드로이드 동작, 구조 설명
- Activity 설명
- Intent 설명
- 질문

## 프로젝트 생성 과정 설명

- 1. Eclipse의 메뉴바에서 File 선택
- 2. New선택 후 Android Project 선택
- 3. Project Name 기입 후 next 버튼 클릭
- 4. 사용할 Android 플랫폼 선택
- 5. Package Name 기입 후 Finish

## 프로젝트 생성 과정 설명

| Java - Eclipse                        |                 |                |                    |     |  |
|---------------------------------------|-----------------|----------------|--------------------|-----|--|
| File Edit Run Navigate Search Project | Refactor Window | Help           |                    | ~ [ |  |
| New                                   | Alt+Shift+N ►   |                | Java Project       |     |  |
| Open File                             |                 | 12             | Android Project    |     |  |
| Close                                 | Ctrl+W          | C2             | Project            |     |  |
| Close All                             | Ctrl+Shift+W    | ÷              | Package            |     |  |
| Save                                  | Ctrl+S          | C              | Class              |     |  |
| Save As                               |                 | œ              | Interface          |     |  |
| Save All                              | Ctrl+Shift+S    | G              | Enum               |     |  |
| Revert                                |                 | @              | Annotation         |     |  |
|                                       |                 | <b>₽</b> ₽     | Source Folder      |     |  |
| Move                                  |                 | 13             | Java Working Set   |     |  |
| Rename                                | F2              | <b>*</b>       | Folder             |     |  |
| Refresh                               | F5              |                | File               |     |  |
| Convert Line Delimiters To            | •               |                | Untitled Text File |     |  |
| 🖹 Print                               | Ctrl+P          | đ              | Android XML File   |     |  |
| Switch Workspace                      | +               | E              | JUnit Test Case    |     |  |
| Restart                               |                 | C <sup>°</sup> | Task               |     |  |
| Import                                |                 | 2              | Example            |     |  |
| Export                                |                 | <b>F</b> \$    | Other Ctrl+N       |     |  |
|                                       |                 |                |                    |     |  |

## 프로젝트 생성 과정 설명

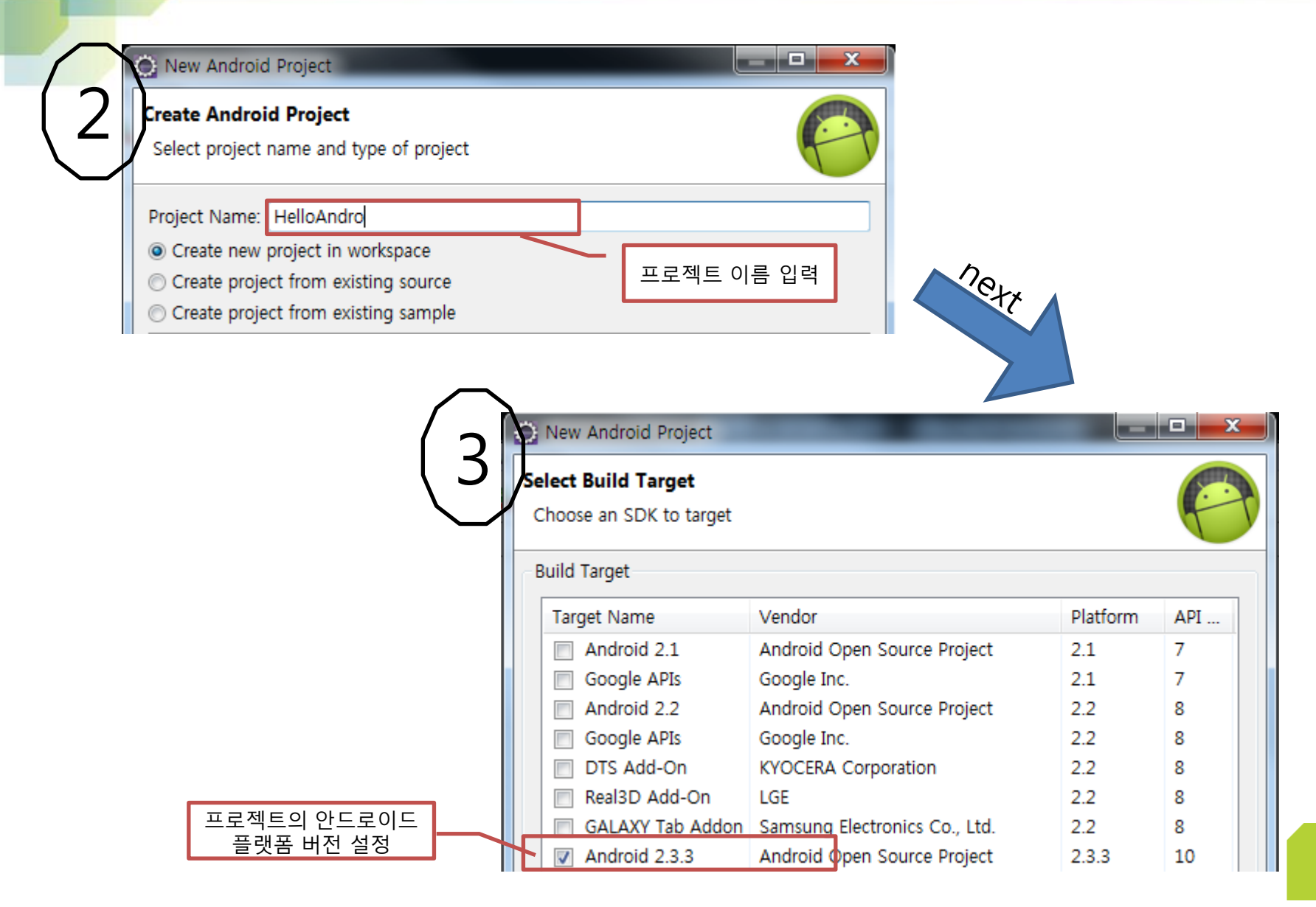

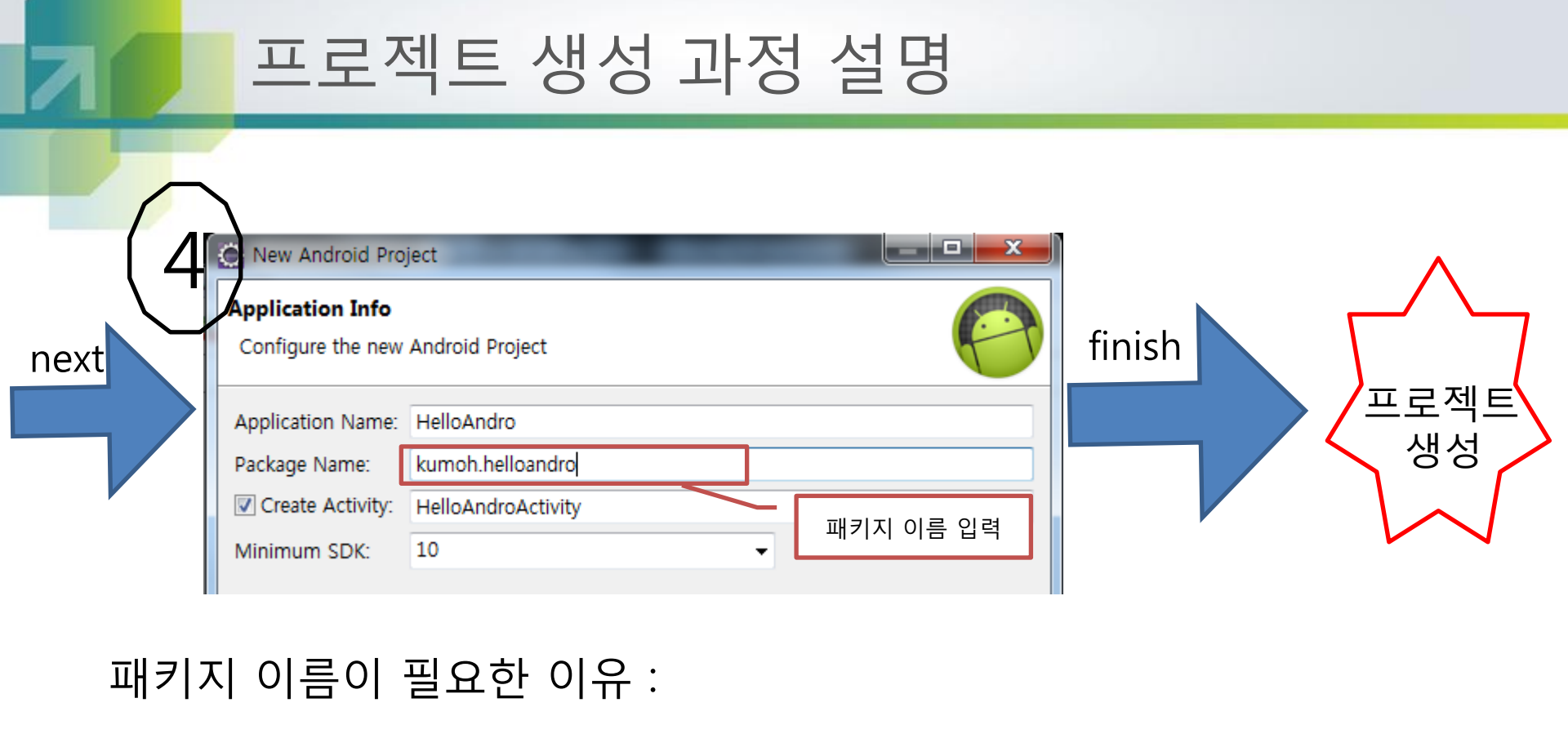

-가정(예시) A 회사에서 하나의 프로젝트를 두 개의 팀이 분담해서 작업을 함 우연치 않게 두 팀이 동일한 클래스 이름을 사용하여 프로그램을 작성 작업이 끝나고 하나로 합칠 시 동일한 클래스 이름으로 인해 합쳐지지 않음 이러한 상황을 미연에 방지하기 위해 패키지 이름을 사용한다 즉 동일한 클래스 이름일지라도 패키지 이름이 다르므로 구분이 가능하다!

| 파일, 폴더                 | 설명                                                                                                    |  |  |  |  |
|------------------------|----------------------------------------------------------------------------------------------------|--|--|--|--|
| AndroidManifest.xml    | 프로젝트의 버전이나 이름,구성등에 대한 정보를 가진다.                                                                                                    |  |  |  |  |
| src/AndroidFirst.java  | 메인소스파링이며 여기에 코드를 작성한다. 응용프로그램의 동작을 기<br>술한다. 필요한 만큼 소스파일은 얼마든지 추가할 수 있다.         프로젝트내의 각종개체에 접순할 수 있는 ID를 정의한다. 툴이 자동으<br>로 관리하므로 직접 편집해서는 안된다.         용용프로그램이 참조하는 안드로이드의 기본 라이브러리 이다. 의례 포<br>함되는 것으로 신경쓸 필요 없음         리소스 폴더이다. 최초 비어 있는데 이안에 있는 비디오, 오디오 등의<br>파일을 저장한다. |  |  |  |  |
| gen/R.Java             |                                                                                                    |  |  |  |  |
| Android Libaray 폴더     |                                                                                                    |  |  |  |  |
| assets 폴더              |                                                                                                    |  |  |  |  |
| res/drawable 폴더        | 이미지파일을 저장한다. 디풀트로 아이콘 하나가 저장되어 있되 해상도<br>별로 세개의 크기로 각각 제작되어 있다.                                                                                                    |  |  |  |  |
| res/layout/main.xml    | 개체의 레이아웃을 정의하여 응용프로그램의 모양을 디자인한다.                                                                                                    |  |  |  |  |
| res/values/strings.xml | 프로젝트에서 사용하는 문자열을 정의한다.                                                                                                    |  |  |  |  |
| default.properties     | 프로젝트의 빌드타켓이 명시되어 있다.                                                                                                    |  |  |  |  |
| Proguard.cfg           | 디컴파일 방지를 위한 설정파일                                                                                                    |  |  |  |  |

AndroidManifest.xml

프로젝트의 버전이나 이름,구성등에 대한 정보를 가진다.

- 🔺 🔛 HelloAndro
  - 🔺 进 src
    - 🔺 🌐 org.androidtown.helloandro
      - HelloAndroActivity.java
  - 🔺 ڬ gen [Generated Java Files]
    - a 🌐 org.androidtown.helloandro
      - 🖻 🚺 R.java
  - Android 2.3.3
  - 占 assets
  - 🖻 🍃 bin
  - 🔺 🖢 res
    - 🖻 🗁 drawable-hdpi
    - 🖻 🗁 drawable-ldpi
    - 🖻 🗁 drawable-mdpi
    - a 🗁 layout
      - 🗴 main.xml
    - 🔺 🗁 values
    - 🗴 strings.xml
    - AndroidManifest.xm
    - proguard.cfg
    - project.properties

```
<?xml version="1.0" encoding="utf-8"?>
Skanifest xmlns:android="http://schemas.android.com/apk/res/android"
     package="org.androidtown.helloandro"
     android:versionCode="1"
     android:versionName="1.0" >
     <uses-sdk android:minSdkVersion="10" />
Ð
     <application</pre>
         android:icon="@drawable/ic launcher"
         android:label="@string/app name" >
Ð
         <activity
             android:name=".HelloAndroActivity"
             android:label="@string/app name" >
             <intent-filter>
                 <action android:name="android.intent.action.MAIN" />
                 <category android:name="android.intent.category.LAUNCHER" />
             </intent-filter>
         </activity>
     </application>
 </manifest>
```

src/AndroidFirst.java

메인소스파링이며 여기에 코드를 작성한다. 응용프로그램의 동작을 기

술한다. 필요한 만큼 소스파일은 얼마든지 추가할 수 있다.

- a 🔛 HelloAndro
  - a 进 src
    - a 🌐 org.androidtown.helloandro
      - HelloAndroActivity.java
  - gen [Generated Java Files]
    - a 🌐 org.androidtown.helloandro
      - I R.java
  - Android 2.3.3
    - 占 assets
  - 🖻 🎦 bin
  - 🔺 📴 res
    - drawable-hdpi
    - b 🗁 drawable-ldpi
    - b 🗁 drawable-mdpi
    - a 🗁 layout
      - 🗴 main.xml
    - a 🗁 values
      - x strings.xml
    - AndroidManifest.xml
    - proguard.cfg
    - project.properties

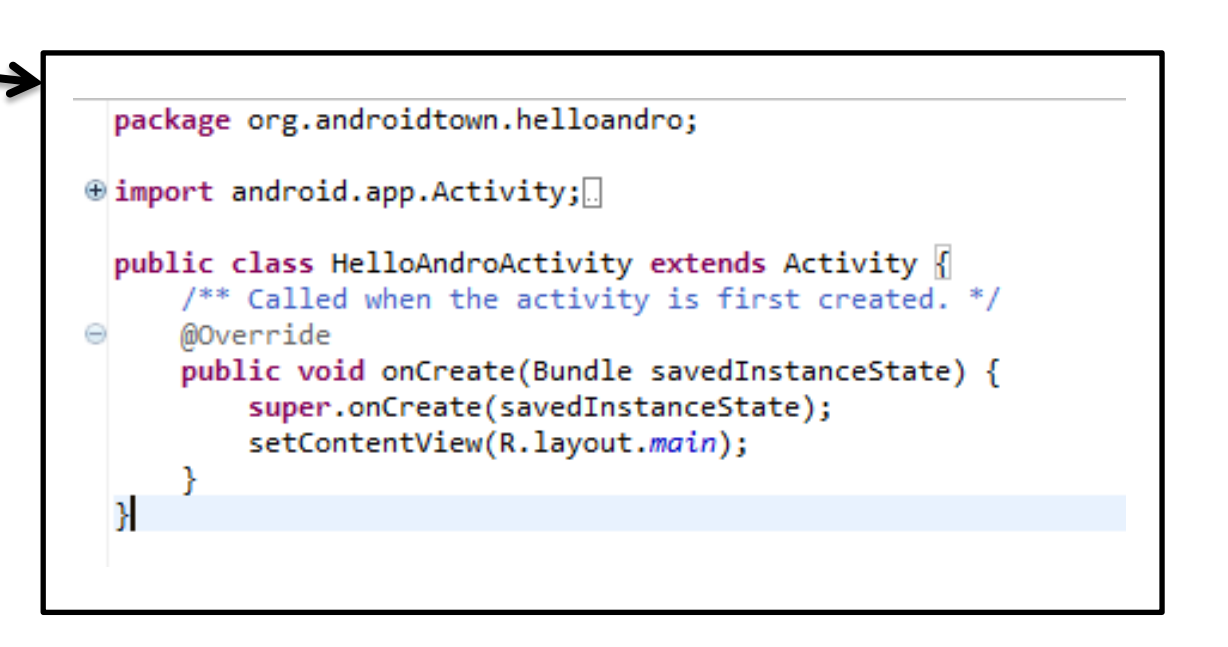

gen/R.Java

#### 프로젝트내의 각종개체에 접슨할 수 있는 ID를 정의한다. 툴이 자동으

로 관리하므로 직접 편집해서는 안된다.

#### a 🔛 HelloAndro

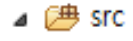

- a 🖶 org.androidtown.helloandro
  - HelloAndroActivity.java
- gen [Generated Java Files]
  - 🔺 🌐 org.androidtown.helloandro

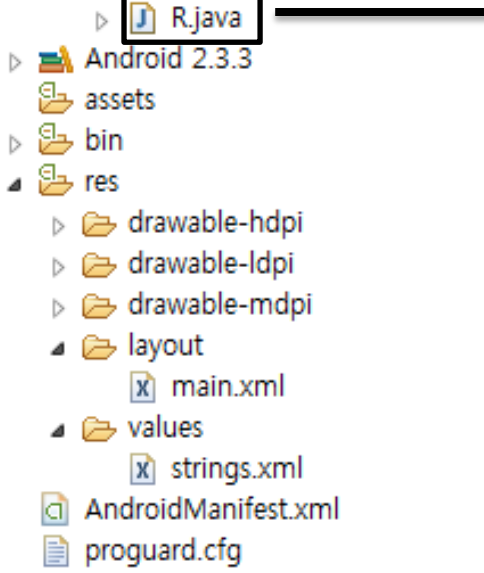

project.properties

|   | -                                                          |
|---|------------------------------------------------------------|
| Ð | /* AUTO-GENERATED FILE. DO NOT MODIFY.                     |
|   |                                                            |
|   | <pre>package org.androidtown.helloandro;</pre>             |
|   |                                                            |
|   | public final class R {                                     |
| Θ | <pre>public static final class attr {</pre>                |
|   | }                                                          |
| Θ | <pre>public static final class drawable {</pre>            |
|   | <pre>public static final int ic_launcher=0x7f020000;</pre> |
| _ | }                                                          |
| Ξ | public static final class layout {                         |
|   | public static final int main=0x/T030000;                   |
| 0 | )<br>public static final class string (                    |
| 0 | public static final int con name-0x7f040001.               |
|   | public static final int hello-0x7f040000;                  |
|   | }                                                          |
|   | 1                                                          |
|   | J                                                          |
|   |                                                            |
|   |                                                            |

res/layout/main.xml

#### 개체의 레이아웃을 정의하여 응용프로그램의 모양을 디자인한다.

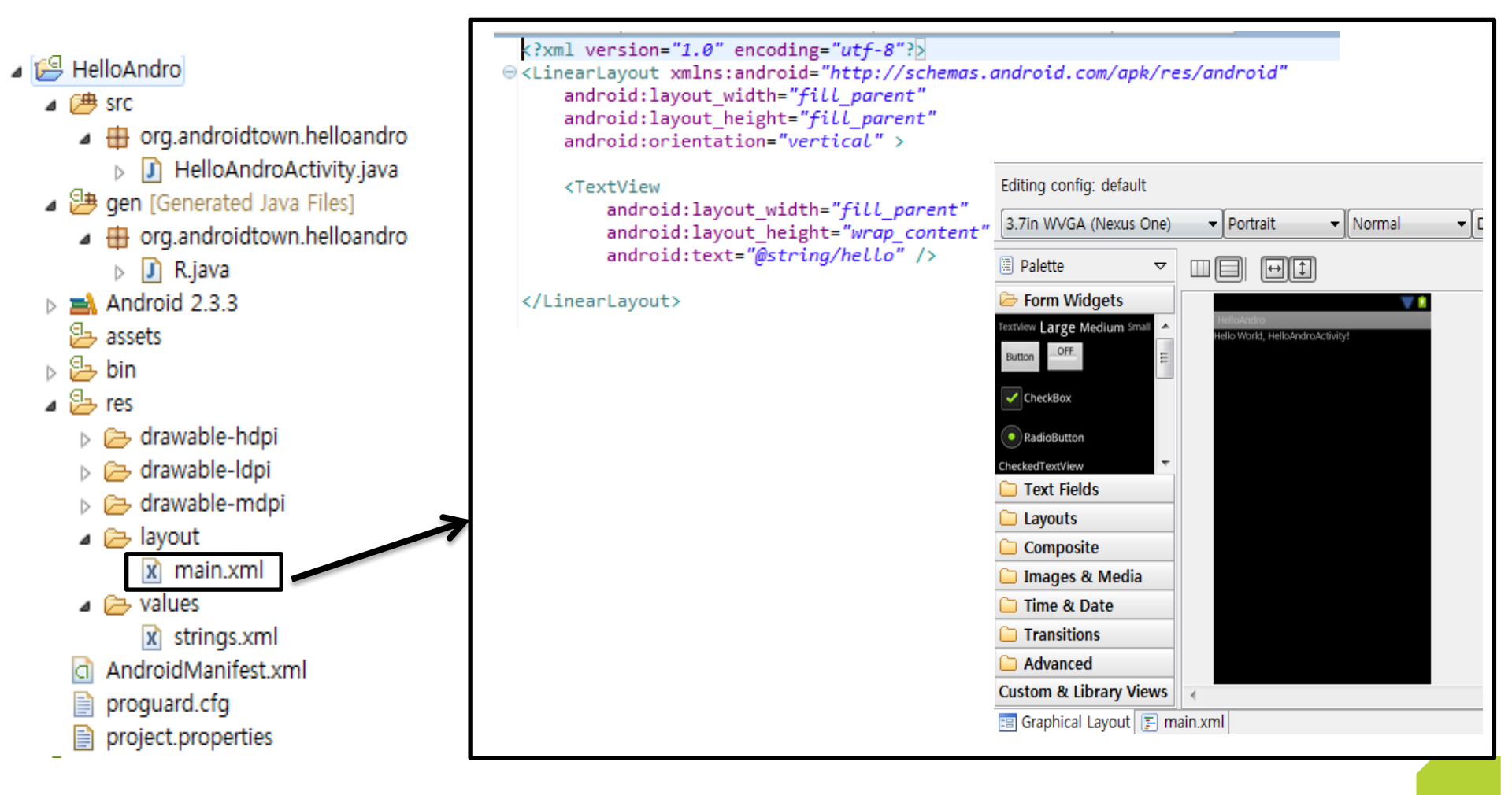

res/values/strings.xml

프로젝트에서 사용하는 문자열을 정의한다.

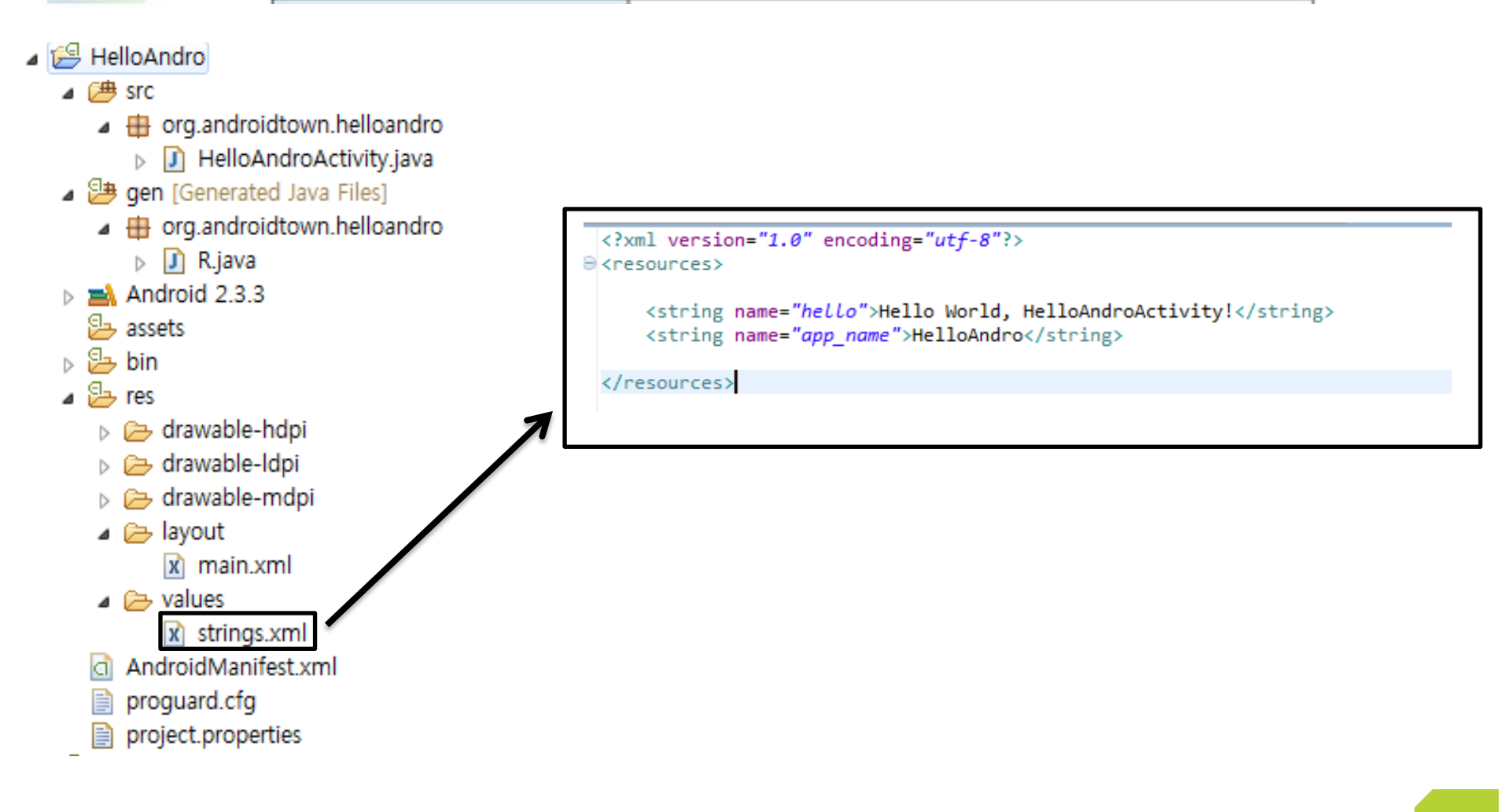

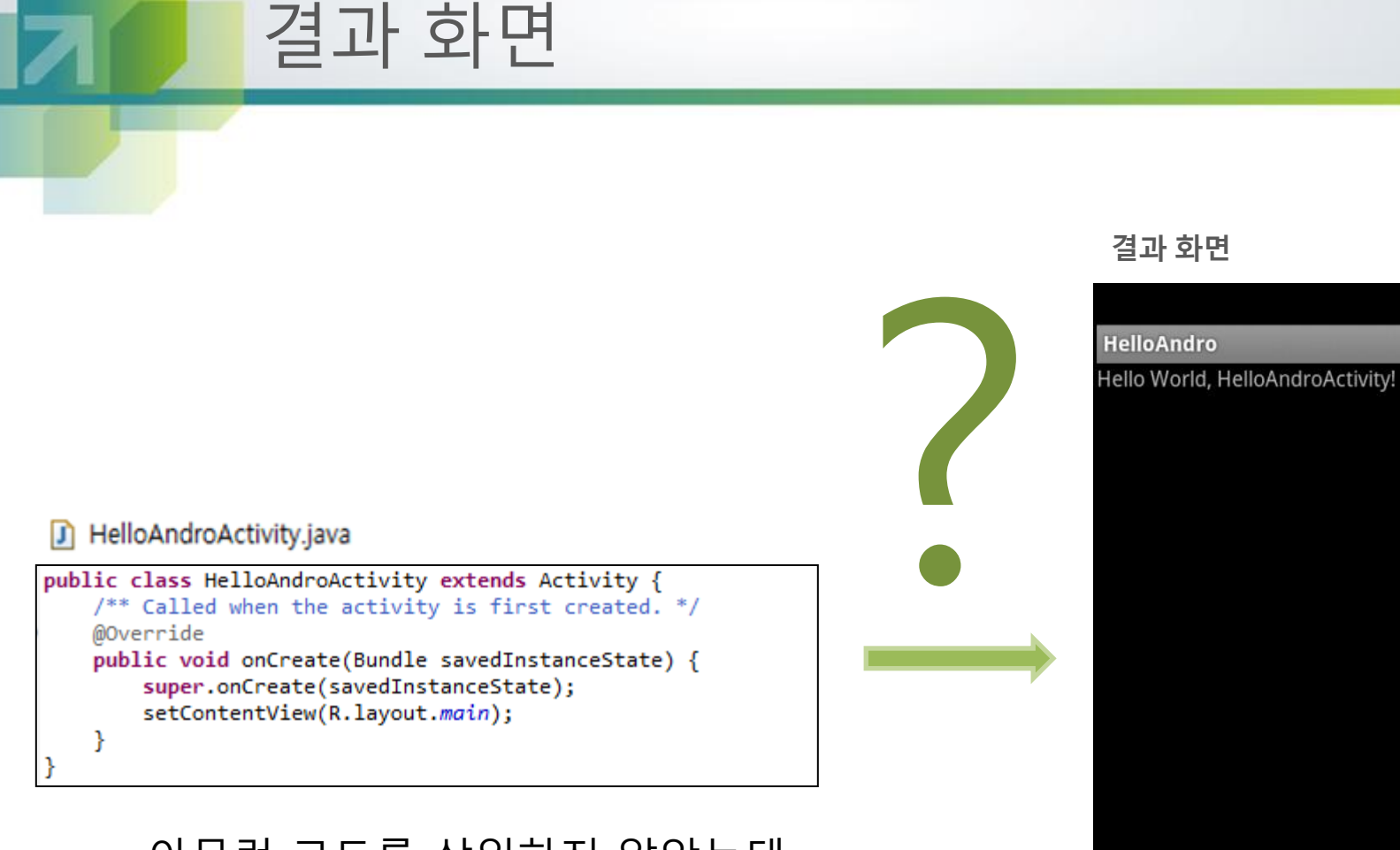

#### 아무런 코드를 삽입하지 않았는데

에뮬레이터에 다음과 같은 결과화면이 나 타난 것을 볼 수 있다.

#### 어떻게 된 것일까???

諸 💵 💈 2:35

## Android Program 구조 설명

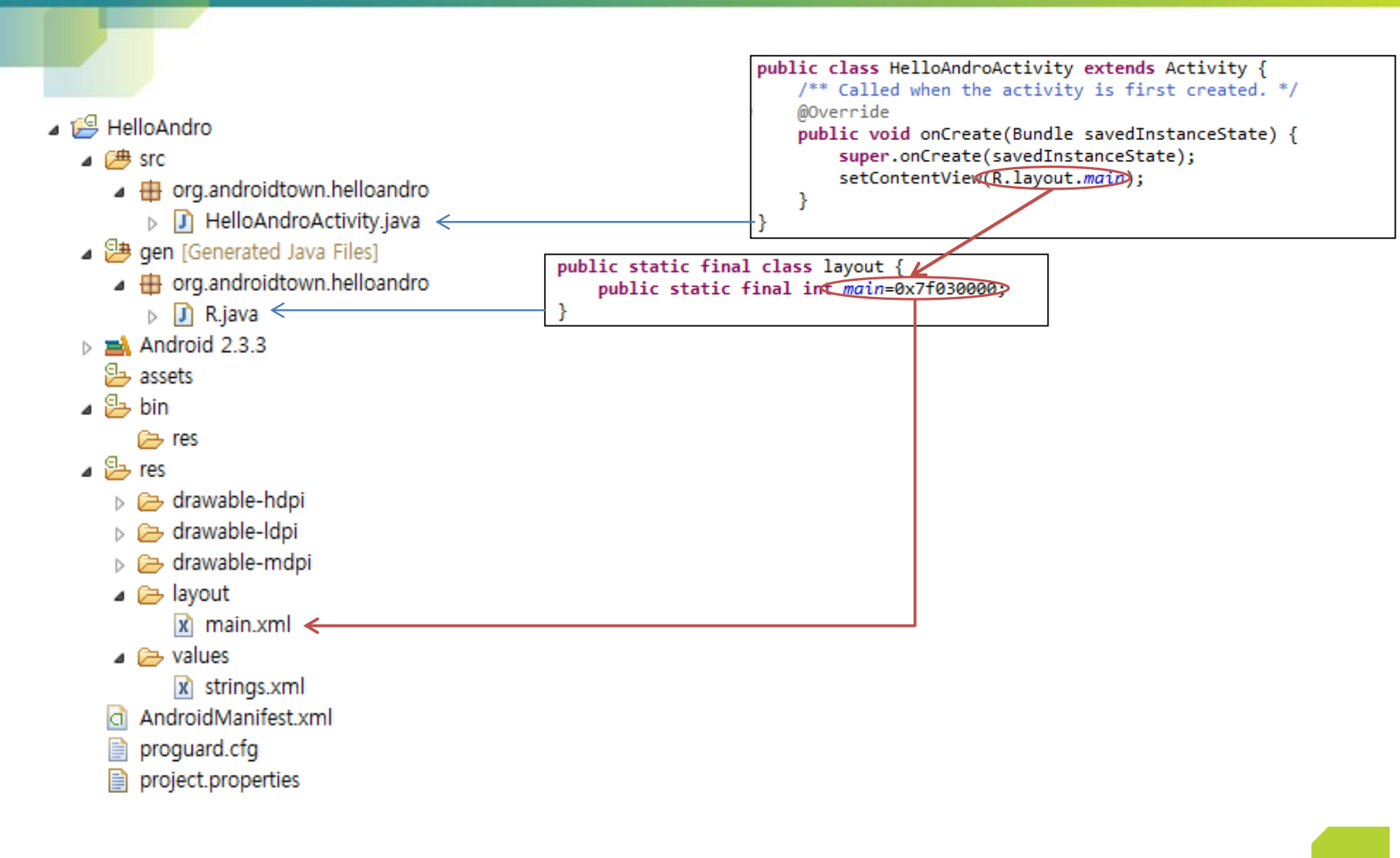

## Android Program 구조 설명

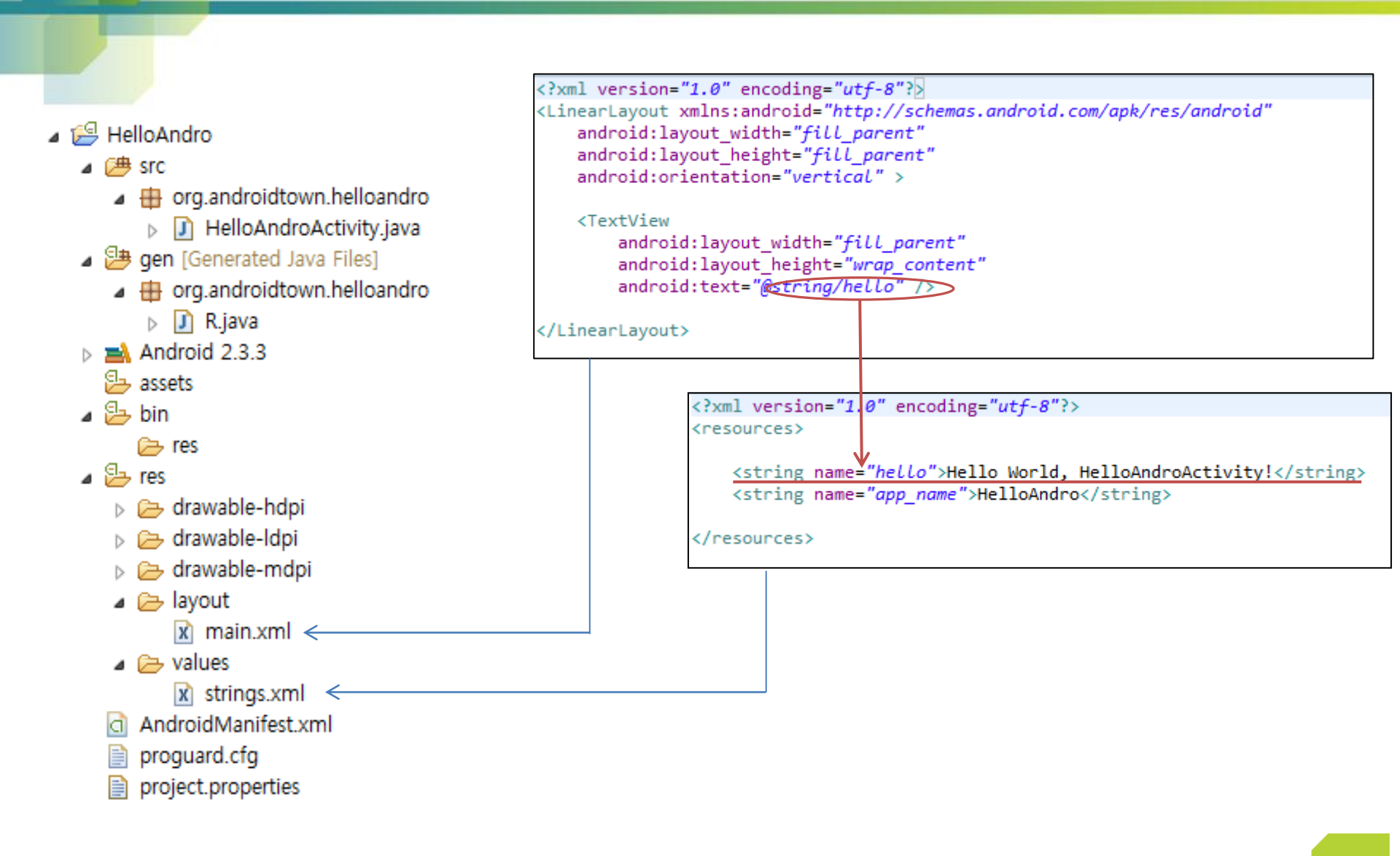

## Android Program 구조 설명

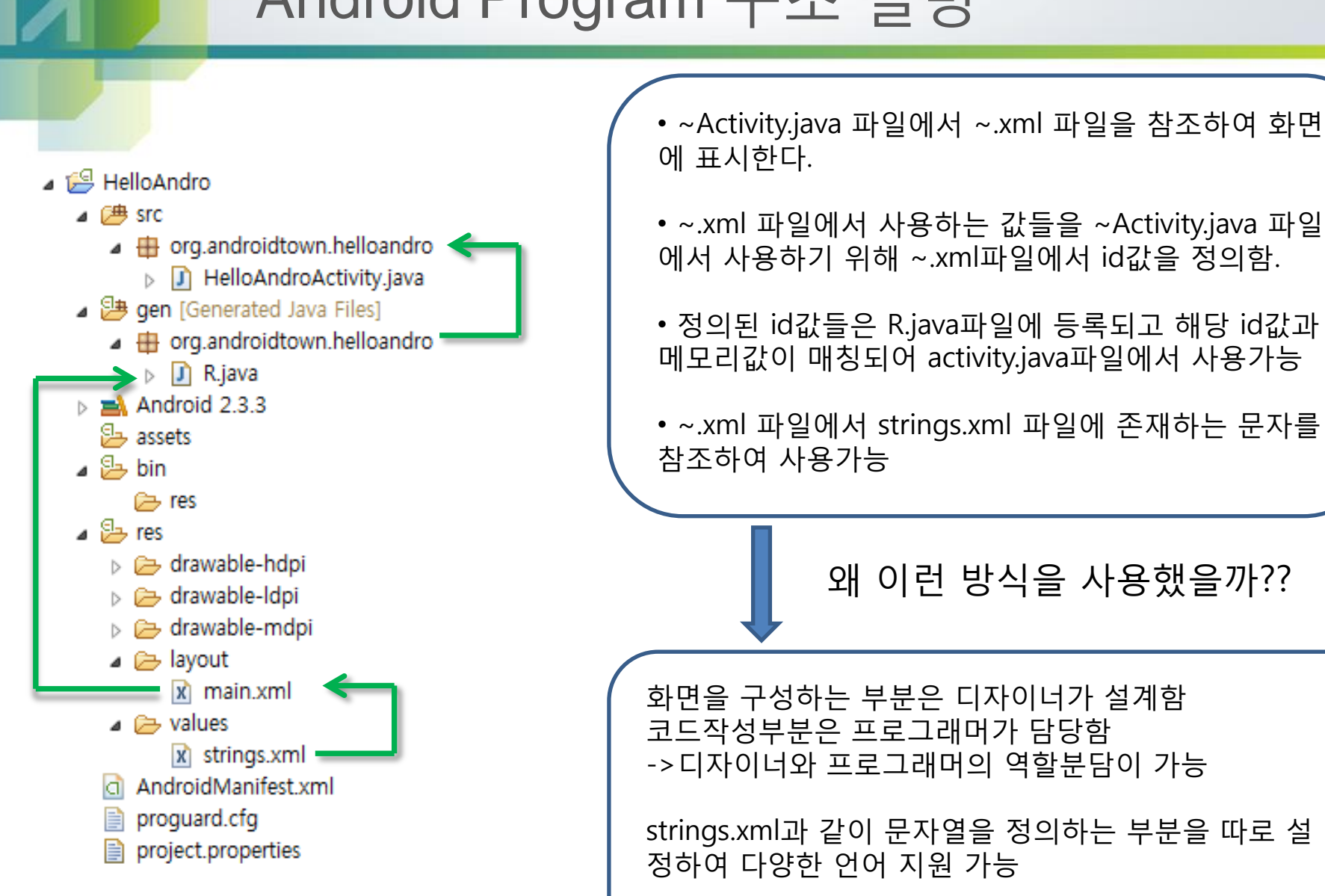

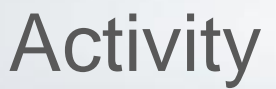

Activity :

1. 활발한 움직임, 활기 2. (취미나 특별한 목적을 위한) 활동

->이 용어의 의미는 "가시적"인 성격. 즉, 눈으로 볼 수 있는 것.

액티비티(Activity) = 안드로이드 어플의 화면을 구성하는 주요단위

보통 하나의 화면이 하나의 액티비티라고 봐도 무방함

#### Activity

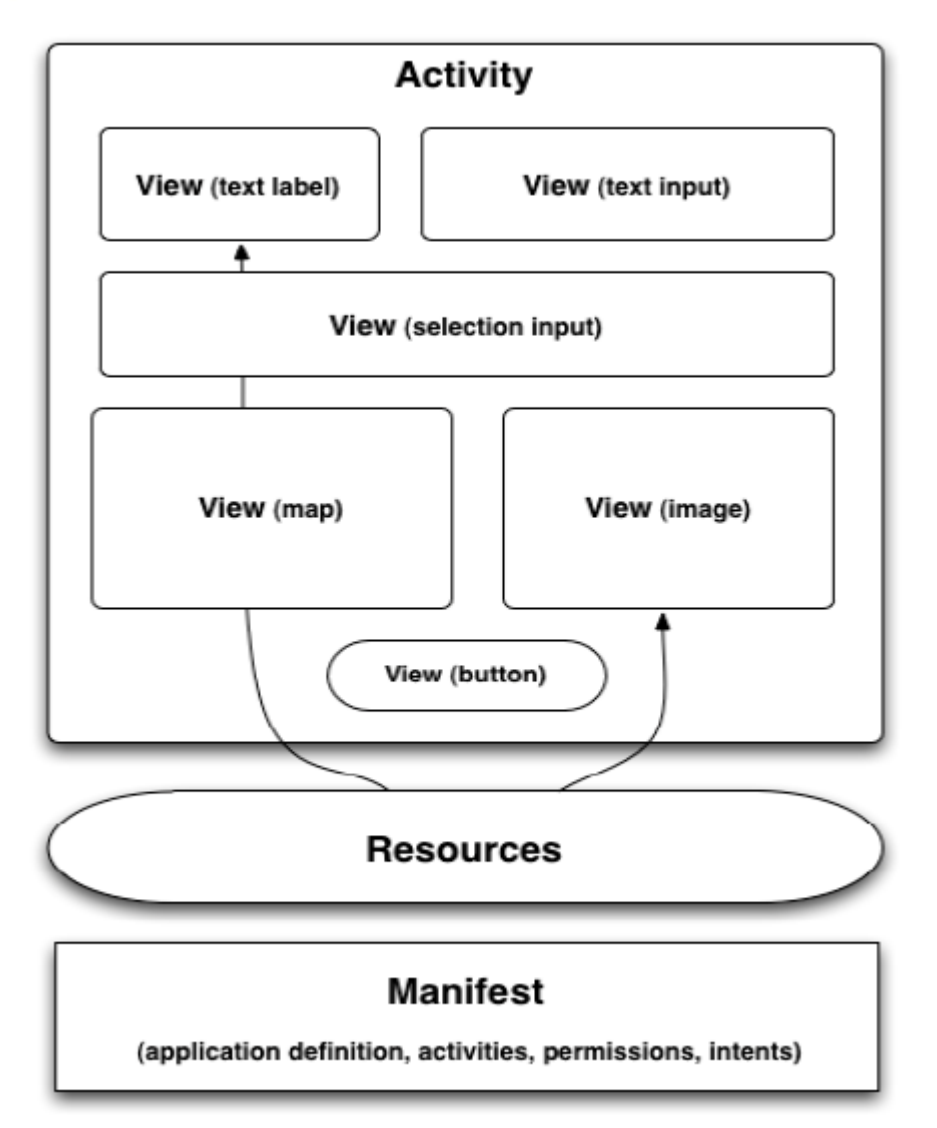

뷰 여러 개가 모여서 액티비티 하나를 구성

#### 액티비티 여러 개가 모여서 응 용 프로그램이 된다.

## Activity를 생성하여 화면에 띄어보자!

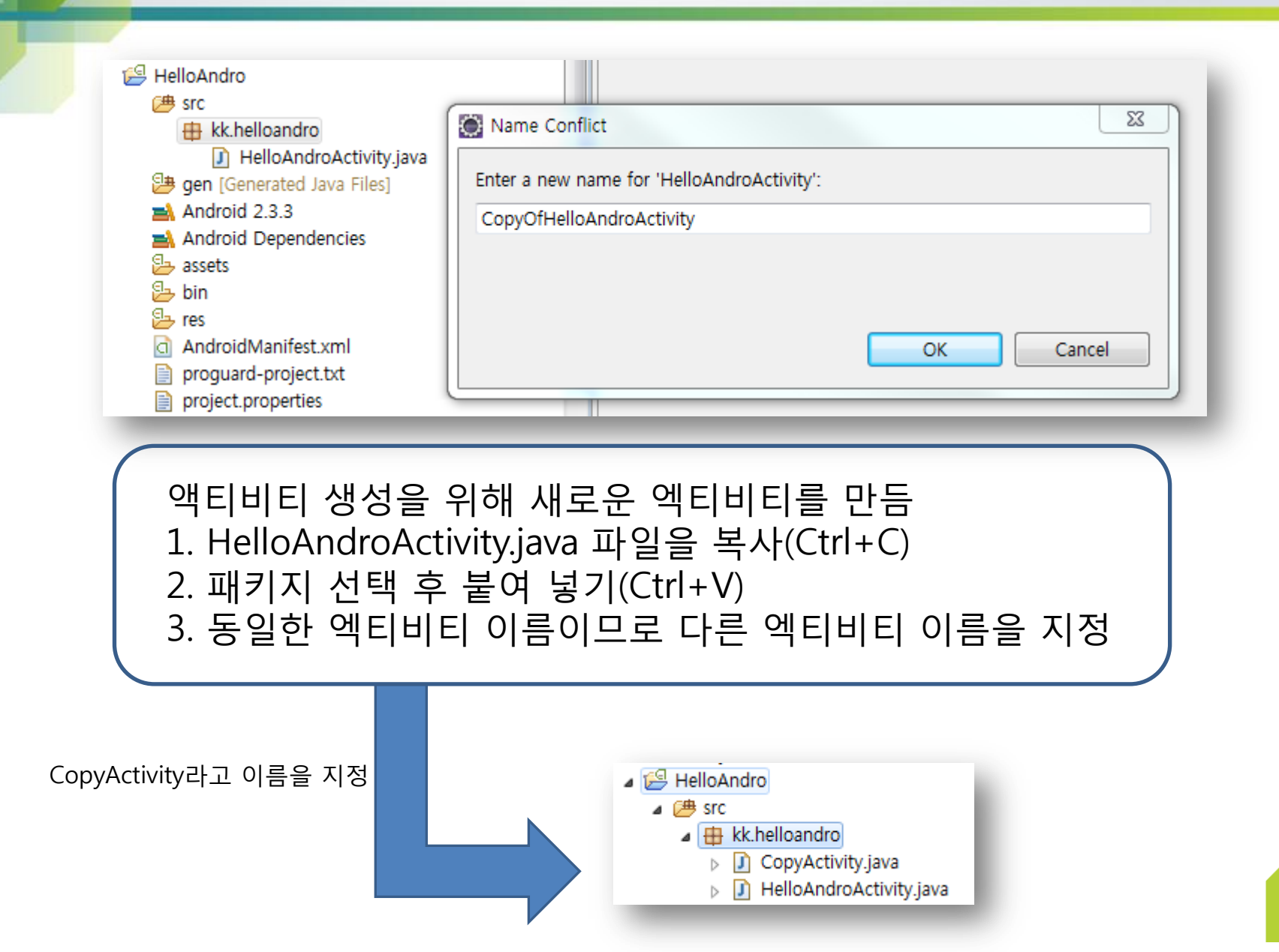

## Activity를 생성하여 화면에 띄어보자!

CopyActivity

#### HelloAndroActivity

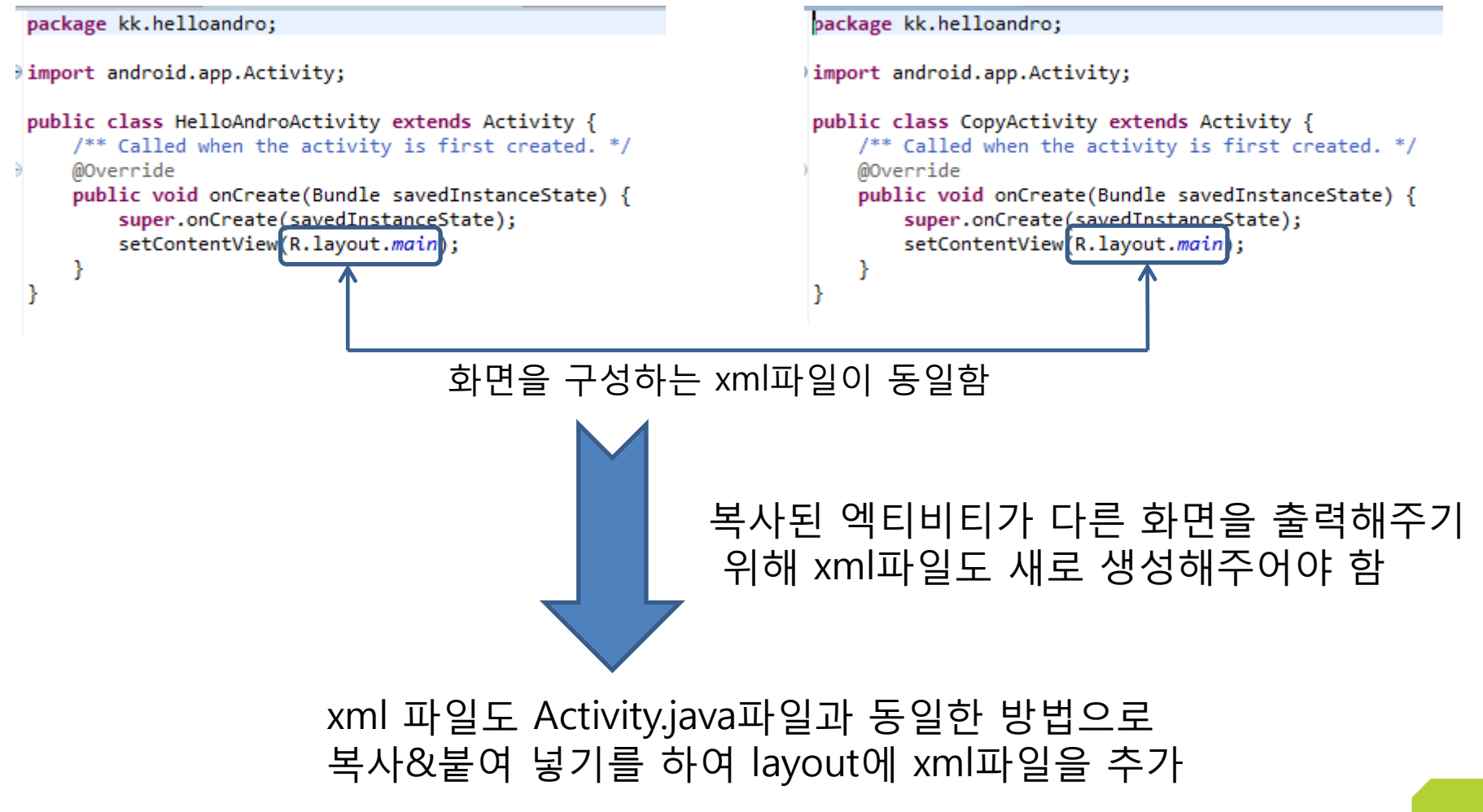

#### Activity를 생성하여 화면에 띄어보자! copy.xml <?xml version="1.0" encoding="utf-8"?> <LinearLayout xmlns:android="http://schemas.android.com/apk/ android:layout width="fill parent" android:layout\_height="fill\_parent" 🗁 layout android:orientation="vertical" > 🗋 copy.xml < a main.xml <TextView values android:layout\_width="fill\_parent" android:layout height="wrap content" android:text="특사된 액티비티 입니다." /> </LinearLayout> 기존의 엑티비티와 차이를 위해 다른값을 설정

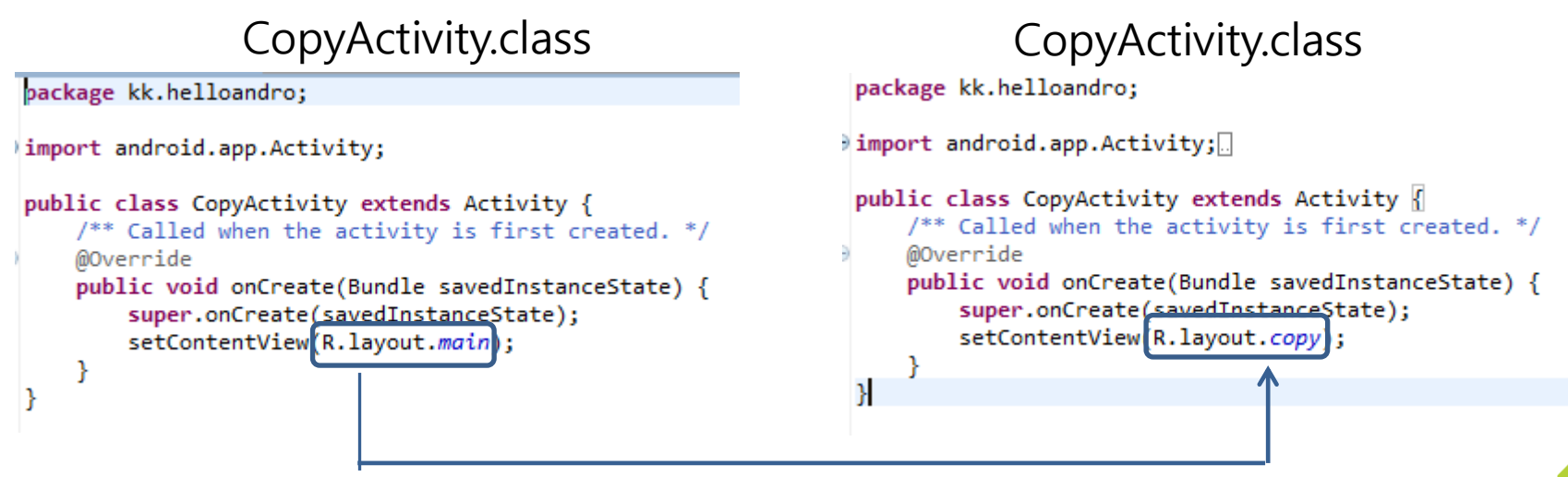

새로운 xml파일로 설정

## Activity를 생성하여 화면에 띄어보자!

#### \*엑티비티 추가는 AndroidManifest.xml 파일에 알려주어야 함

#### AndroidManifest.xml

```
<application</pre>
    android:icon="@drawable/ic_launcher"
    android:label="@string/app name" >
    <activity
        android:name=".HelloAndroActivity"
        android:label="@string/app name" >
        <intent-filter>
            <action android:name="android.intent.action...
            <category android:name="android.intent.category"
        </intent-filter>
    </activity>
    <activity
        android:name=".CopyActivity">
                                                                    추가!!!!
    </activity>
</application>
```

## Activity를 생성하여 화면에 띄어보자!

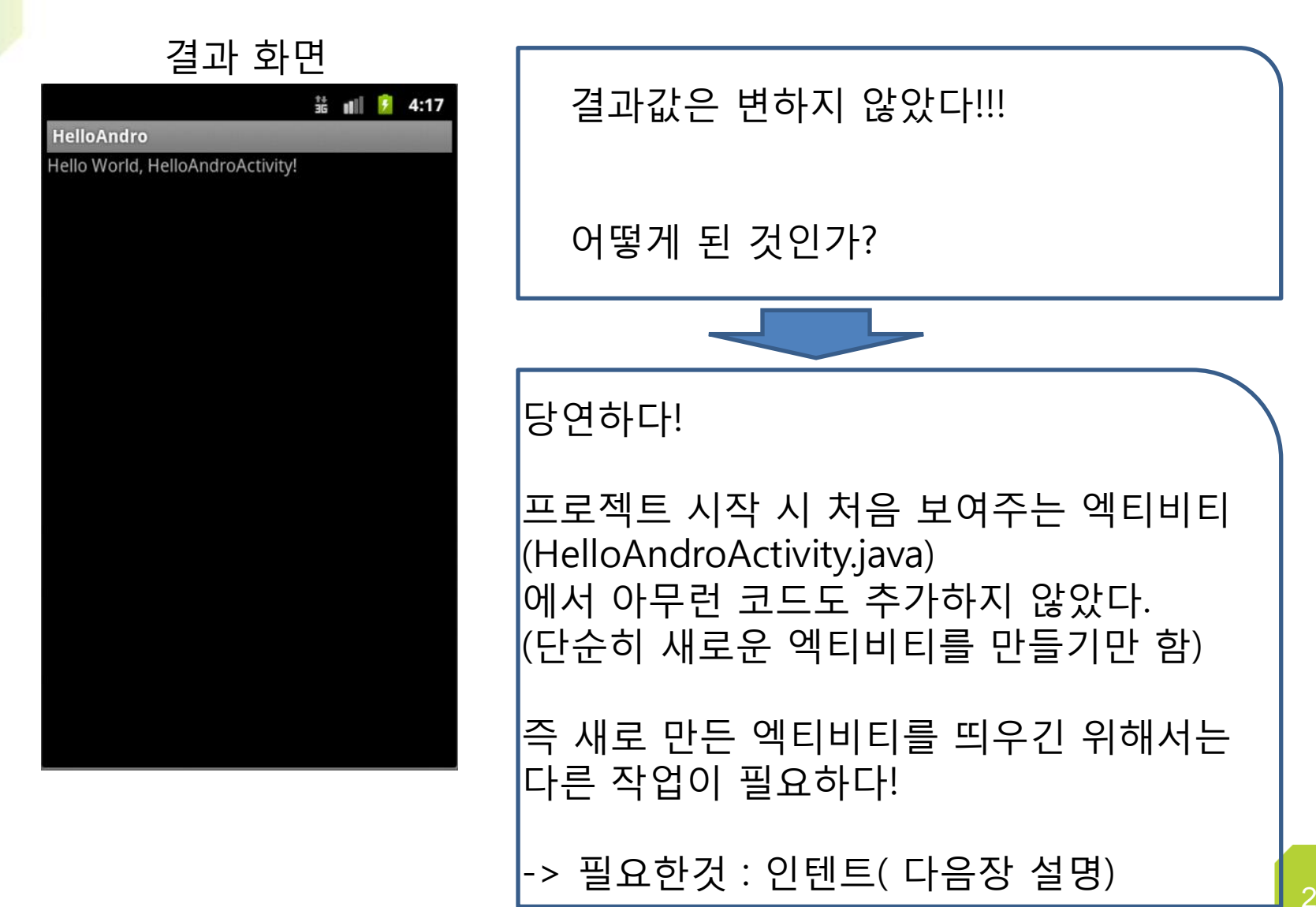

Intent

Intent :

1. 의지, 의향(intention); 목적, 계획 2. 의미, 취지

어플리케이션 구성 요소간에 정보를 전달하는 역할, 그 정보를 이용하여 시스템이 구성요소를 실행하던지 데이터를 전달하는 역할을 한다. Intent

#### Android의 애플리케이션의

#### 대표적인 구성요소

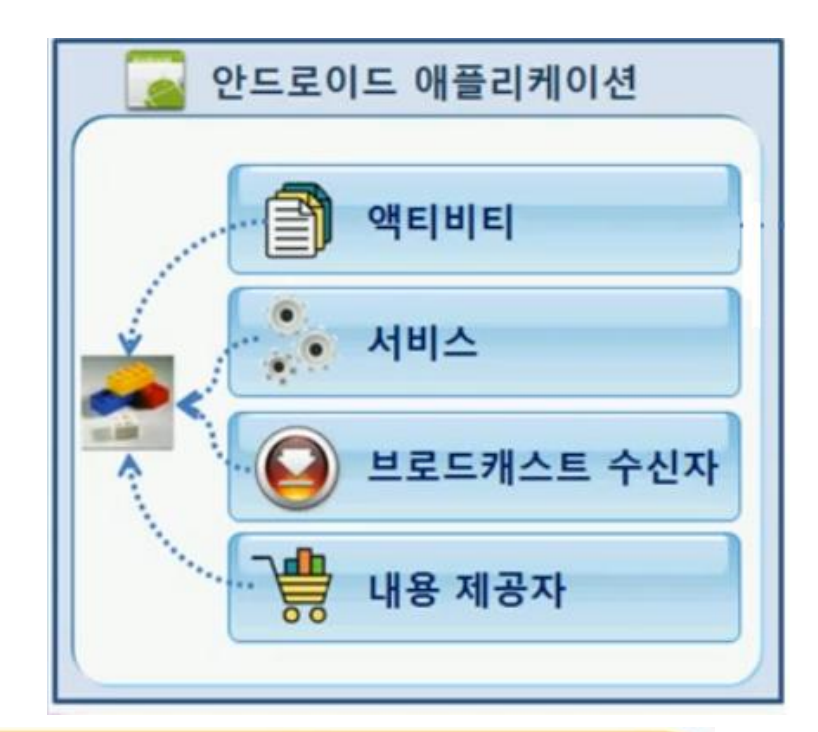

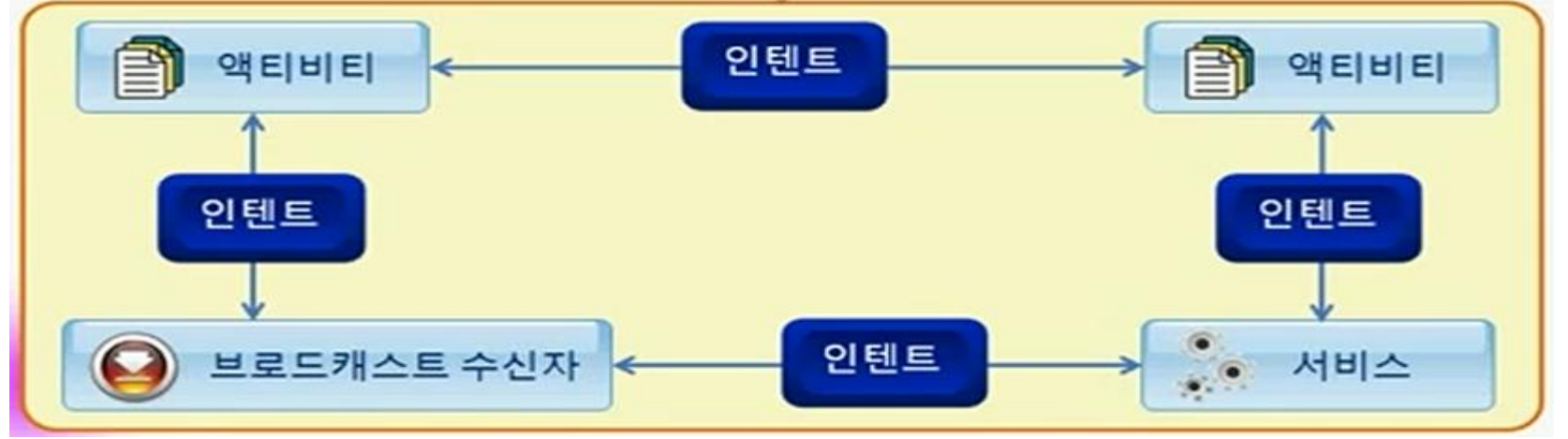

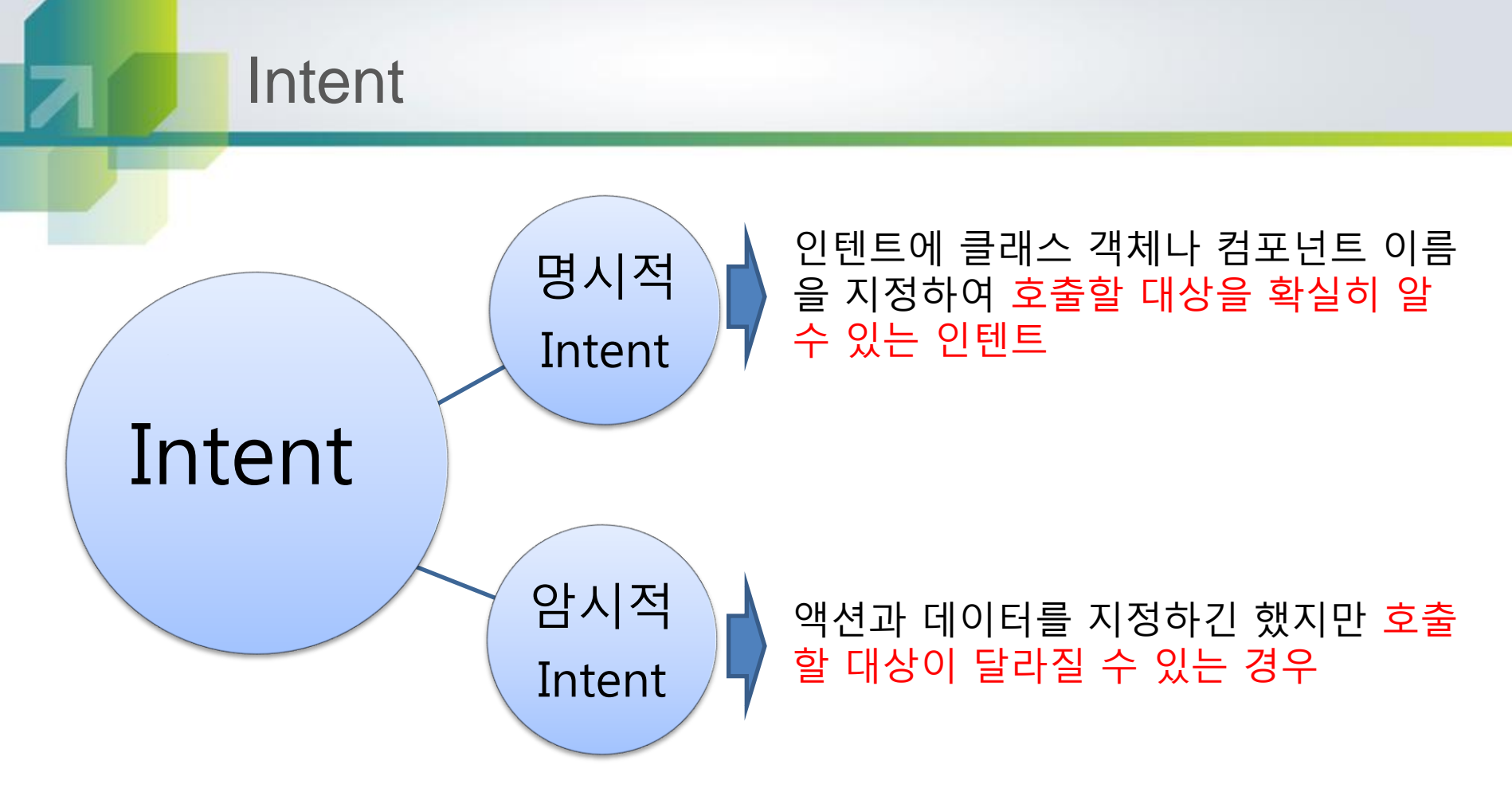

#### [Intent Reference]

Intent intent = new Intent() Intent intent = new Intent( Intent o ) Intent intent = new Intent( String action [,Uri uri]) Intent intent = new Intent( Context packageContext, Class<?> cls) Intent intent = new Intent( String action, Uri uri, Context packageContext, Class<?>2cls)

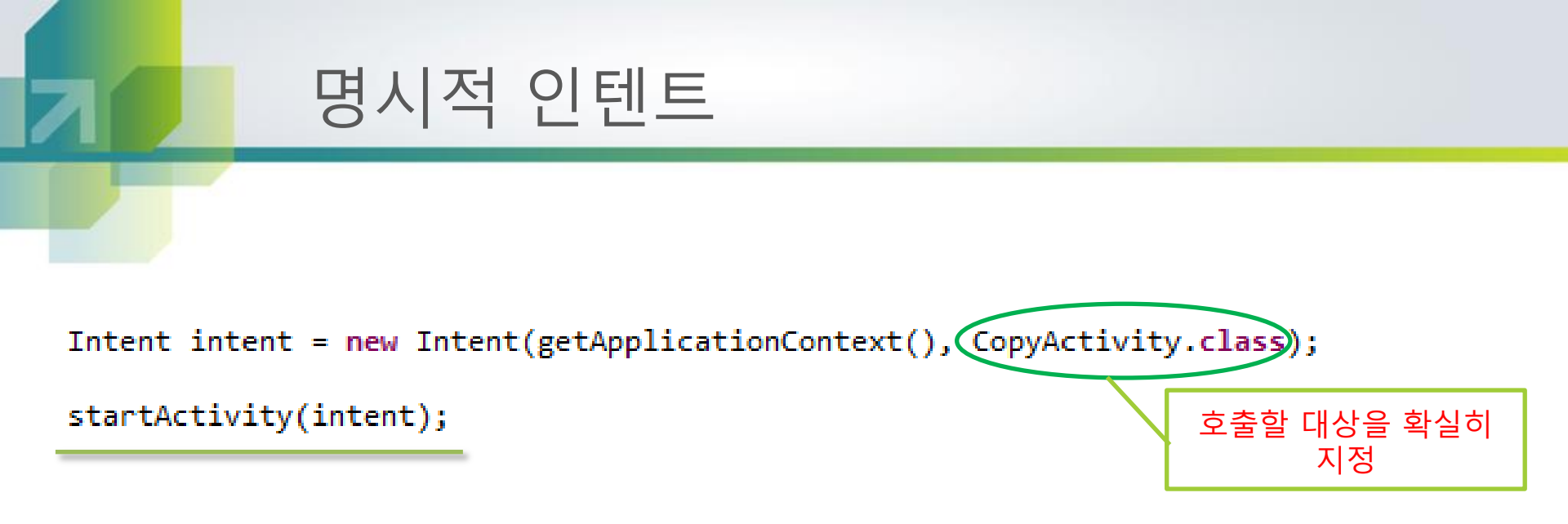

[Reference] startActivity() or startActivityForResult() startService() or bindService() broadcastIntent()

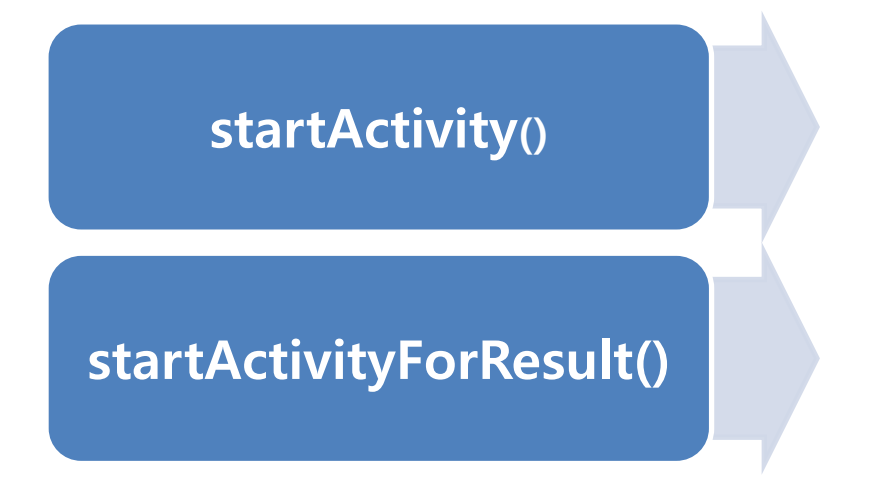

#### 단순히 Activity를 호출하는 Method 결과를 return 받을 필요가 없는 경우

Activity 호출에 따라 수행된 결과를 리턴 해야 할 경우

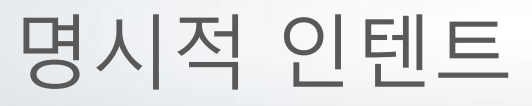

\*Activity 설명시 추가한 Activity를 명시적 인텐트를 사용하여 띄어보자!

1. 사용자로부터 입력을 받기 위해 TextView를 Button으로 바꾸고 id값을 지정한다.

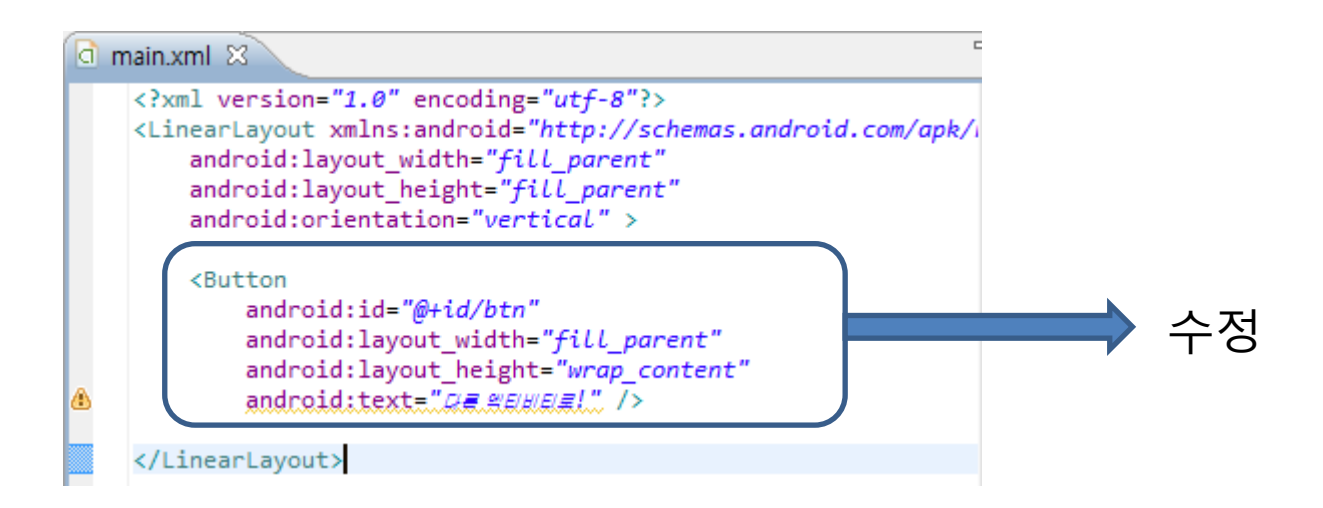

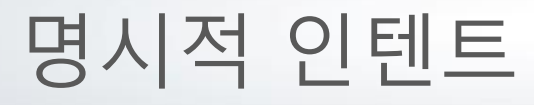

- 2. findViewById 메소드를 사용하여 xml파일에서 사용한 Button객체를 생성한다.
- 3. ~Activity.java 파일에서 버튼을 클릭하였을때 호출되는 리스너를 등록한다.
- 4. 버튼을 클릭 하였을때 호출되는 메소드(onClick) 에 인텐트를 생성하고 startActivity메소드를 사용하여 인텐트를 전달한다.

```
package kk.helloandro;
import android.app.Activity;[]
public class HelloAndroActivity extends Activity {
    /** Called when the activity is first created. */
    @Override
    public void onCreate(Bundle savedInstanceState) {
        super.onCreate(savedInstanceState);
        setContentView(R.layout.main);
        Button btn = (Button)findViewById(R.id.btn);
        btn.setOnClickListener(new OnClickListener(){
        public void onClick(View arg0) {
            Intent intent = new Intent(getApplicationContext(),CopyActivity.class);
            startActivity(intent);
        }
    });
}
```

명시적 인텐트

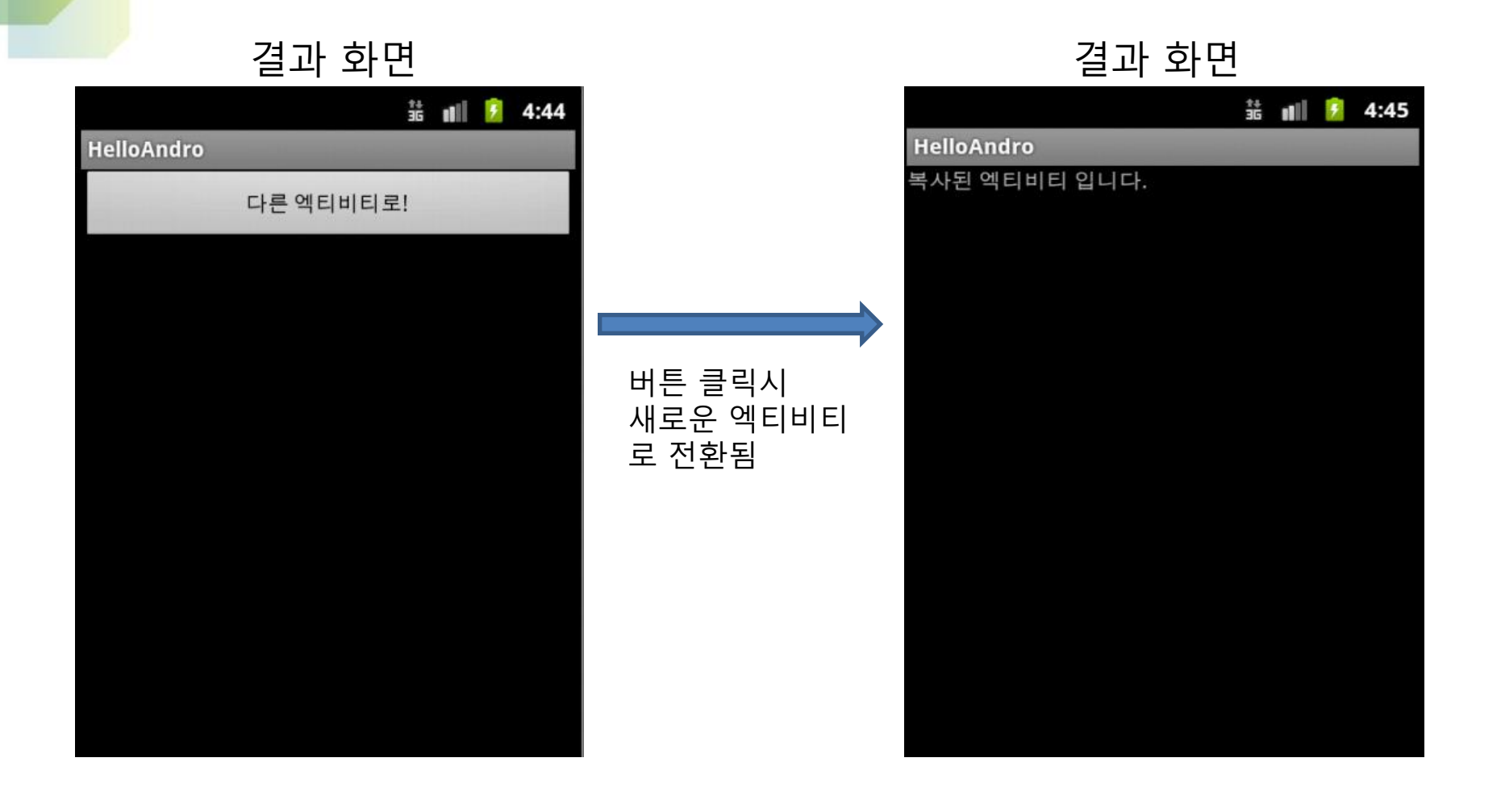

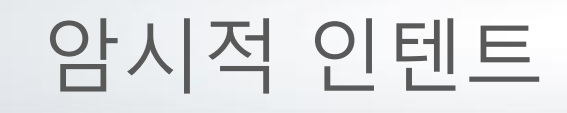

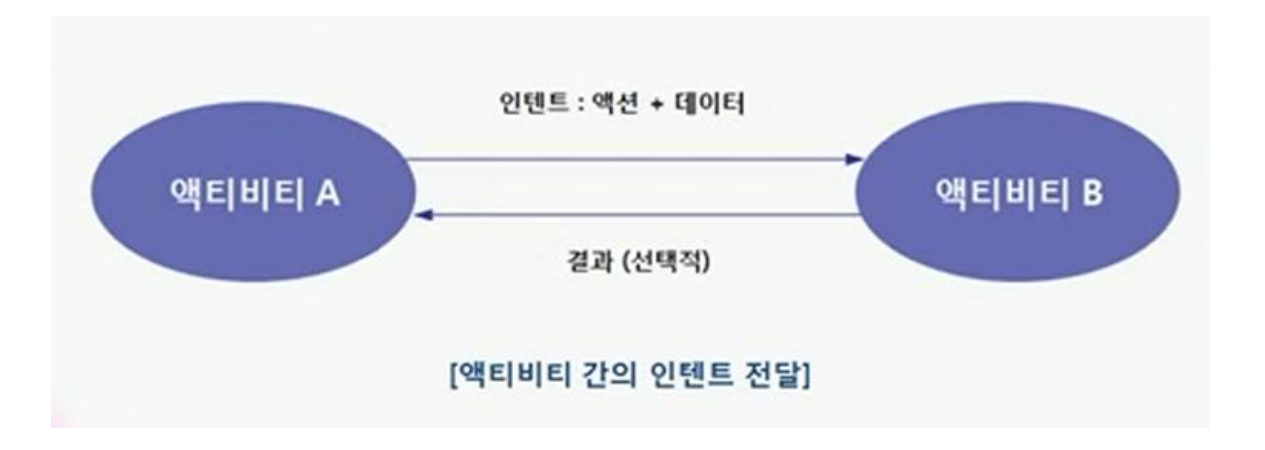

| 속성                                      | 설명                                                      |
|-----------------------------------------|---------------------------------------------------------|
| ACTION_DIAL tel:01077881234             | 주어진 전화번호를 이용해 전화걸기 화면을 보여줌                              |
| ACTION_VIEW tel:01077881234             | 주어진 전화번호를 이용해 전화걸기 화면을 보여줌. VIEW<br>액션이 다른 기능을 수행함      |
| ACTION_EDIT content://contacts/people/2 | 전화번호부 데이터베이스에 있는 정보 중에서 ID 값이 2인<br>정보를 편집하기 위한 화면을 보여줌 |
| ACTION_VIEW content://contacts/people   | 전화번호부 데이터베이스의 내용을 보여줌                                   |

#### 암시적 인텐트

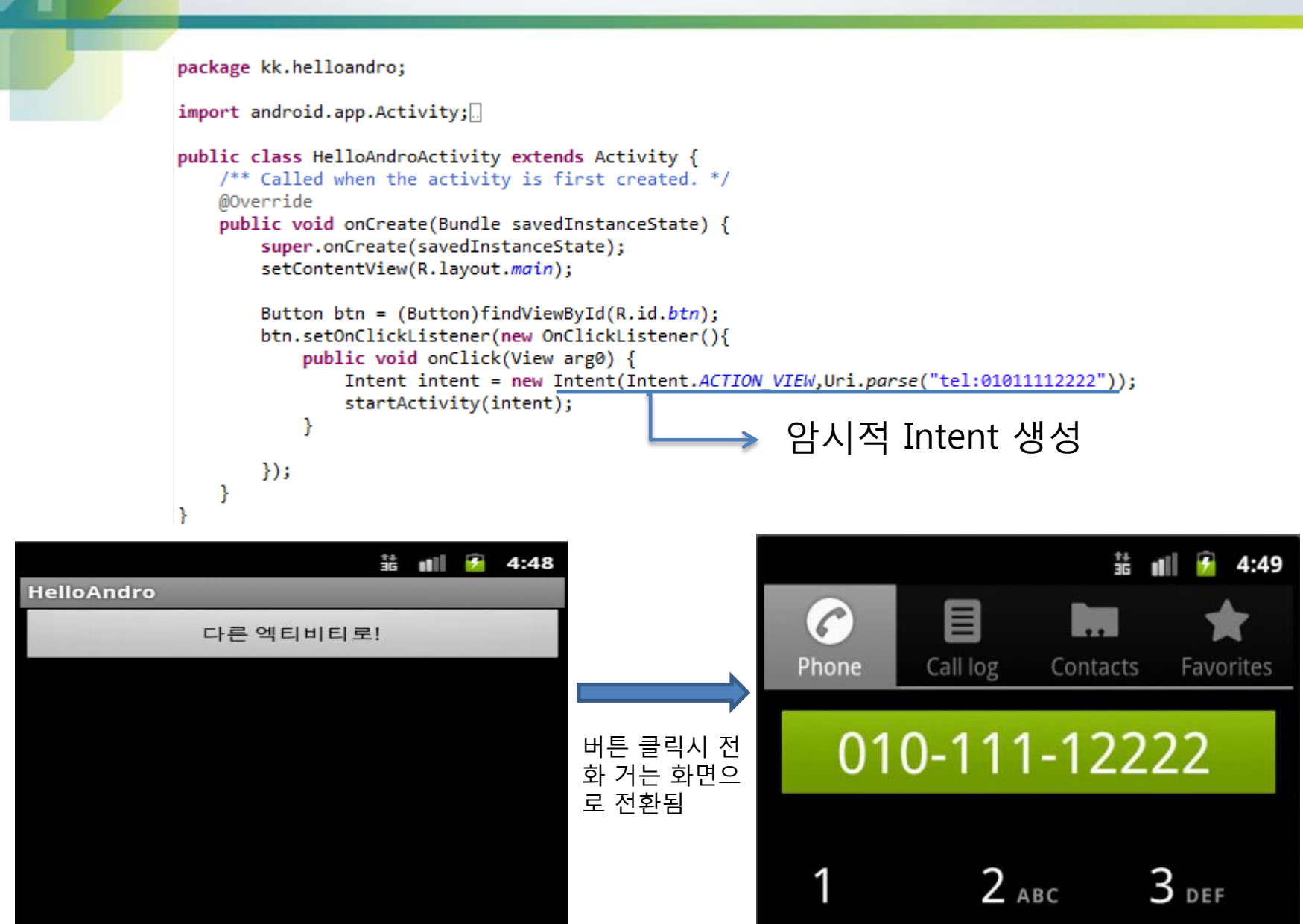

#### startActivityForResult()

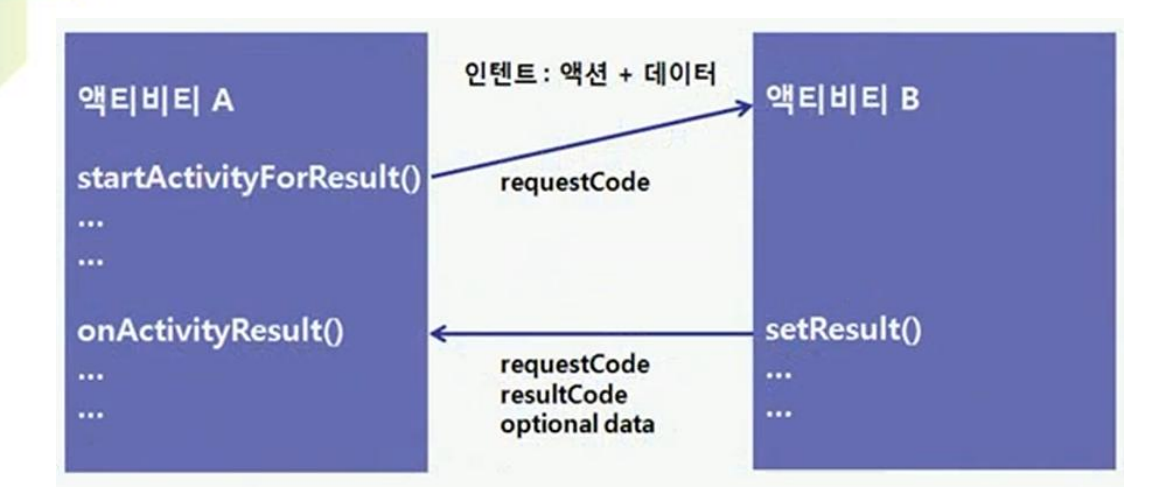

#### startActivityForResult() 사용의 예

#### ~Activity.class

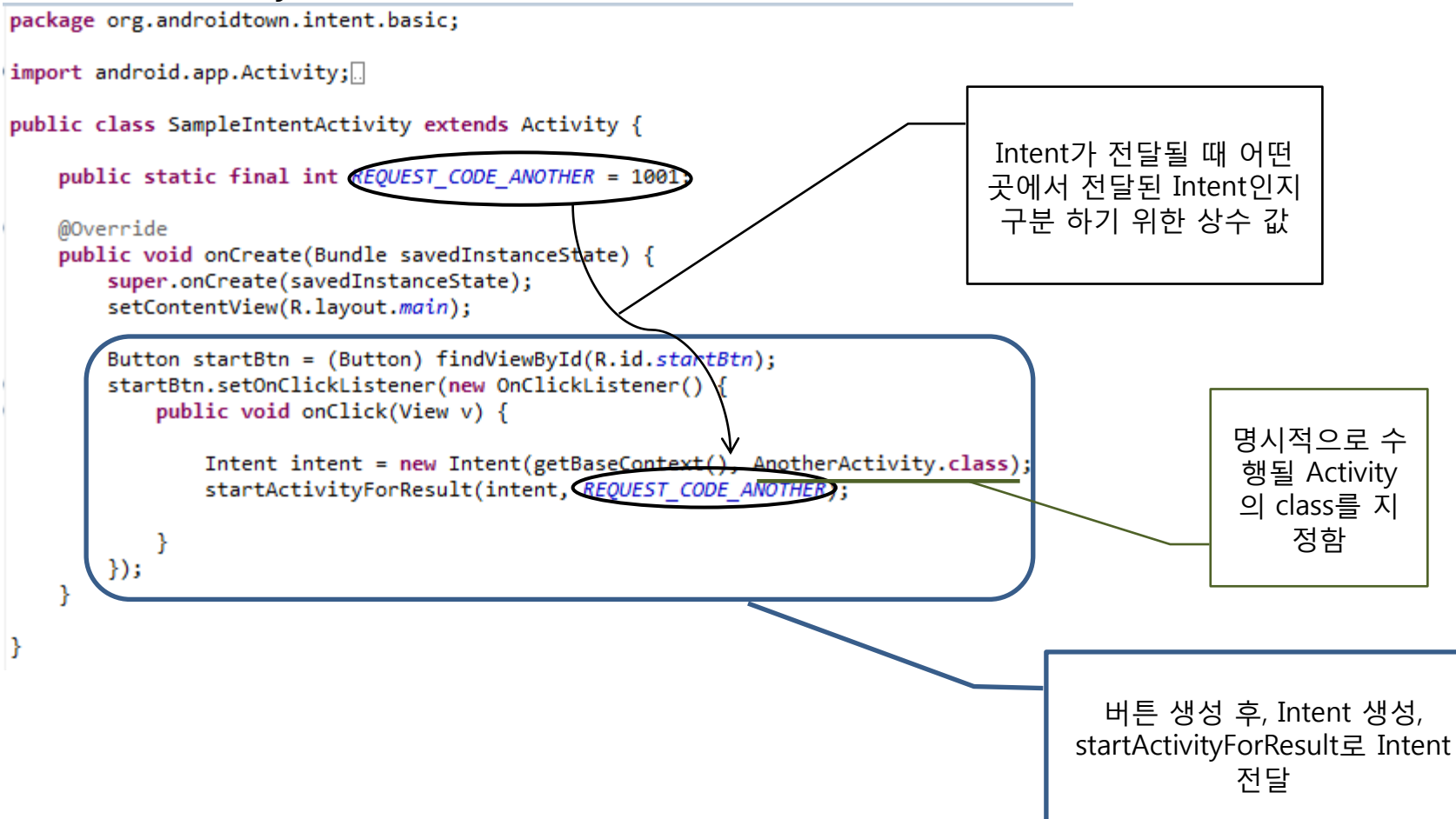

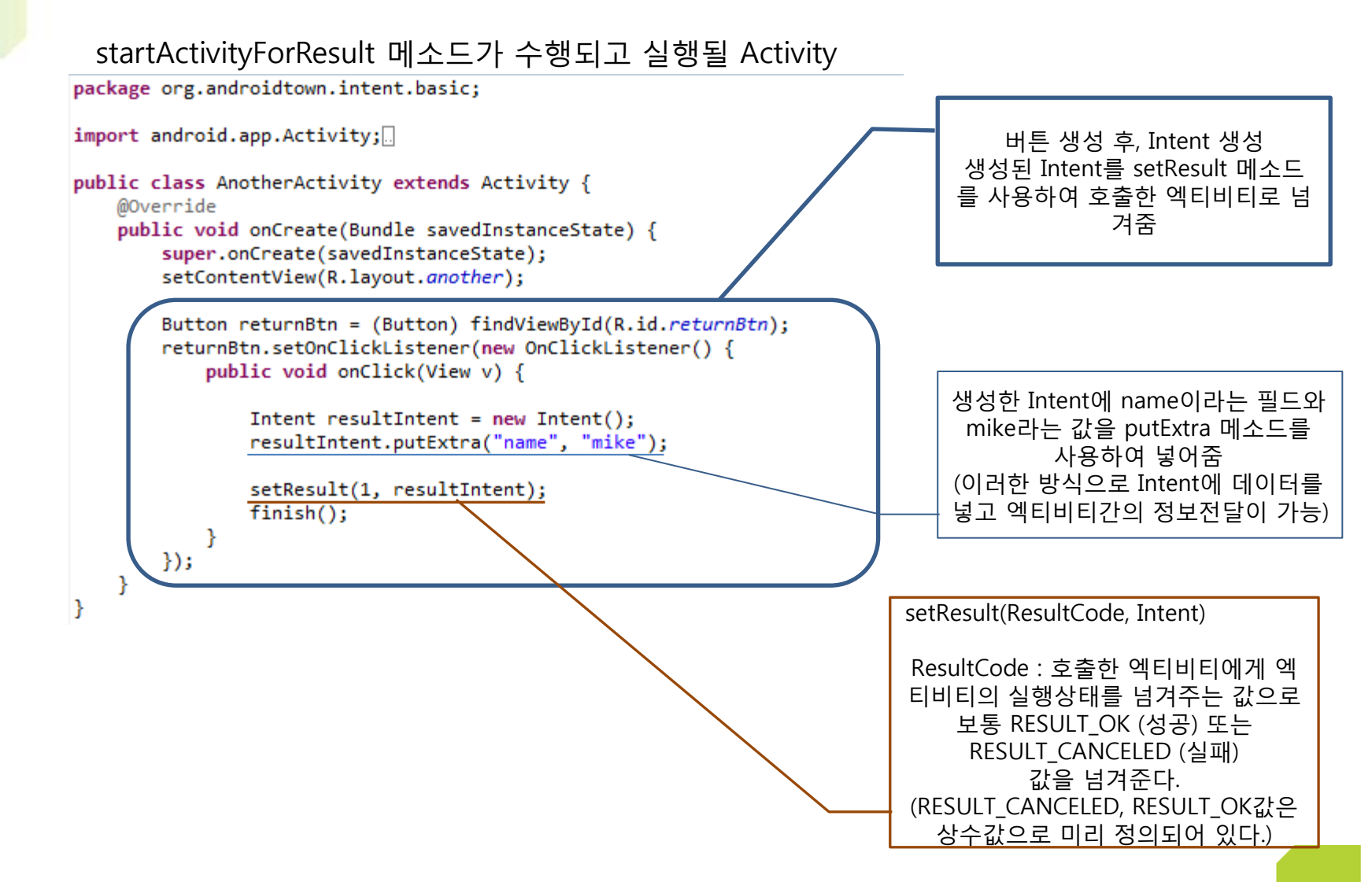

\*호출한 엑티비티로 부터 setResult 메소드가 실행되면 이를 처리할 수 있도록 기존의 엑티비티에서 자동으로 처리해주는 callBack 함수를 등록 해야한다.!

필요한 함수 재정의 하는 방법 (마우스 오른쪽 버튼 클릭 후 다음과 같이 Source->Override/Implement Methods 클릭)

| But      | tCont<br>tton | Copy<br>Copy Oualified Name | Ctrl+C             | );         |                                                        | E (i) Cor              |  |
|----------|---------------|-----------------------------|--------------------|------------|--------------------------------------------------------|------------------------|--|
| Θ        | put           | Paste                       | Ctrl+V             | Тод        | ggle Comment                                           | Ctrl+7                 |  |
|          |               | Quick Fix                   | Ctrl+1             | Rer        | move Block Comment                                     | Ctrl+Shift+₩           |  |
|          |               | Source                      | Alt+Shift+S ►      | Ger        | nerate Element Comment                                 | Alt+Shift+J            |  |
| });<br>} | ; }           | Refactor<br>Local History   | Alt+Shift+T ►<br>► | Cor<br>For | rrect Indentation<br>mat                               | Ctrl+I<br>Ctrl+Shift+F |  |
| }        |               | References<br>Declarations  | ÷                  | For        | mat Element<br>d Import                                | Ctrl+Shift+M           |  |
|          |               | Add to Snippets             |                    | Org        | Organize Imports                                       | Ctrl+Shift+O           |  |
| -        |               | Run As<br>Debug As          | ۶.                 | Sor<br>Cle | t Members<br>an Up                                     |                        |  |
| /*       |               | Profile As<br>Validate      | Þ                  | Ove        | erride/Implement Methods<br>nerate Getters and Setters |                        |  |
|          |               | Team                        | F.                 | Ger        | nerate Delegate Methods                                |                        |  |

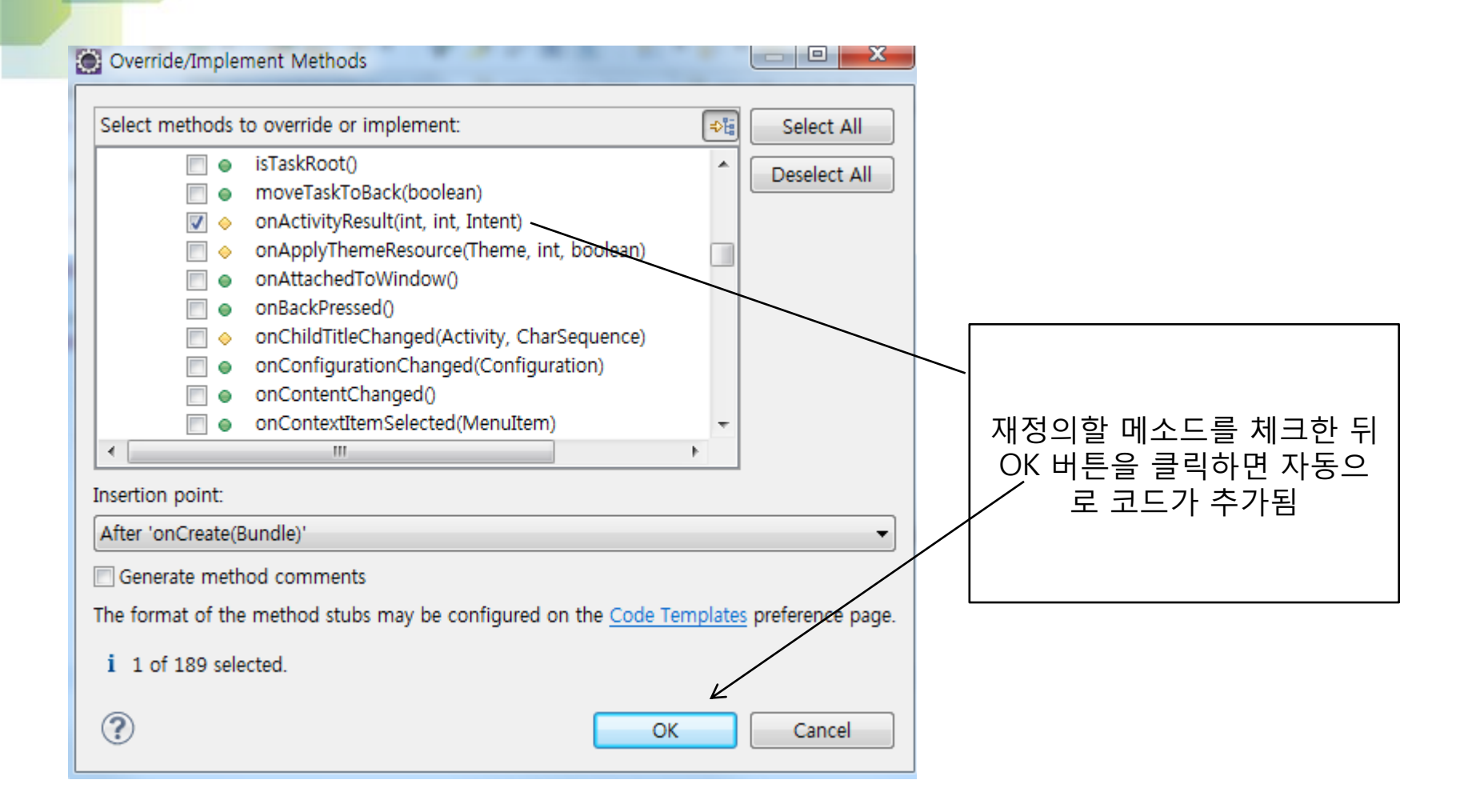

#### 추가된 메소드(여기에 필요한 소스를 추가하면 됨, setResult 메소드 실행시 자동으로 호출되는 callBack 함수)

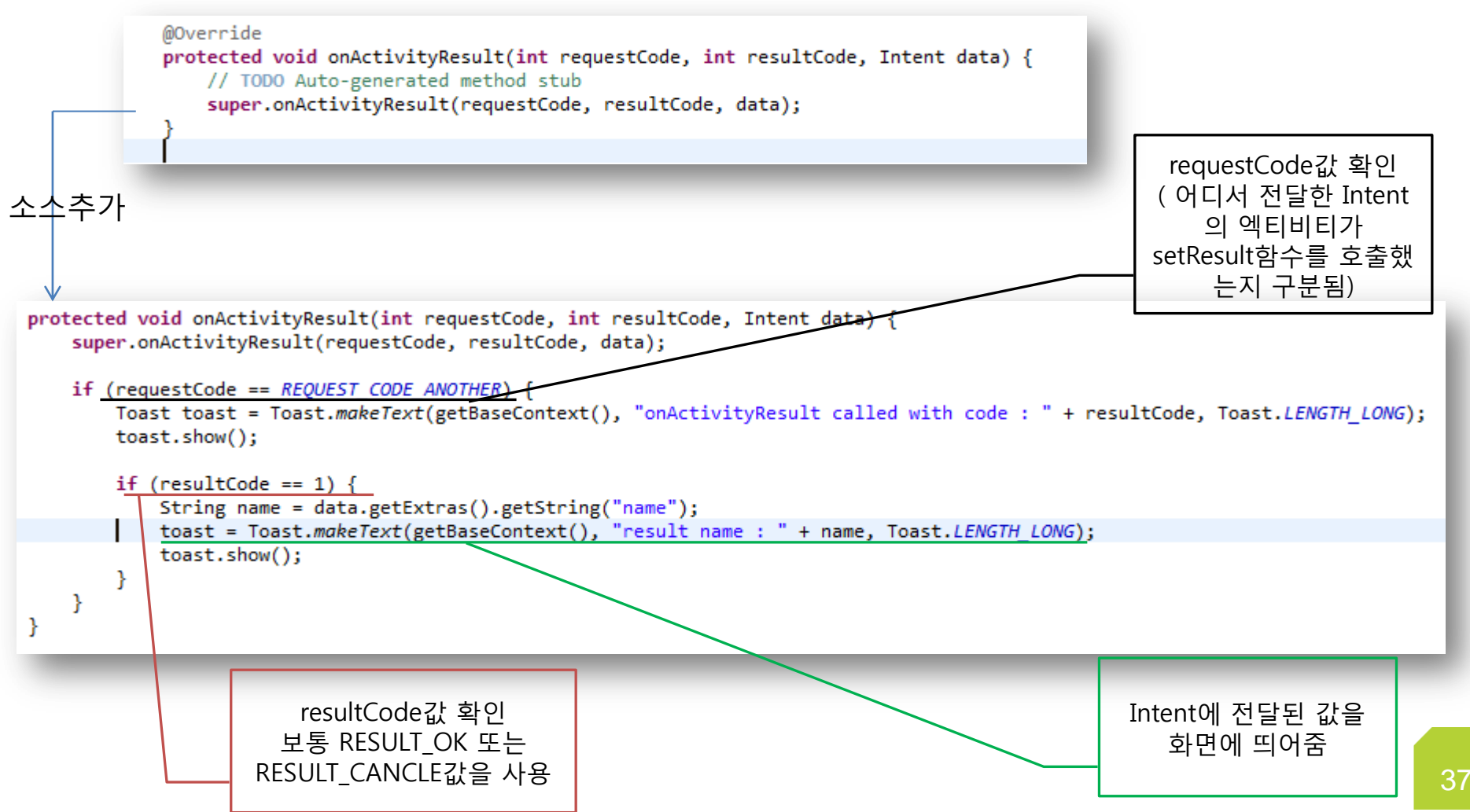

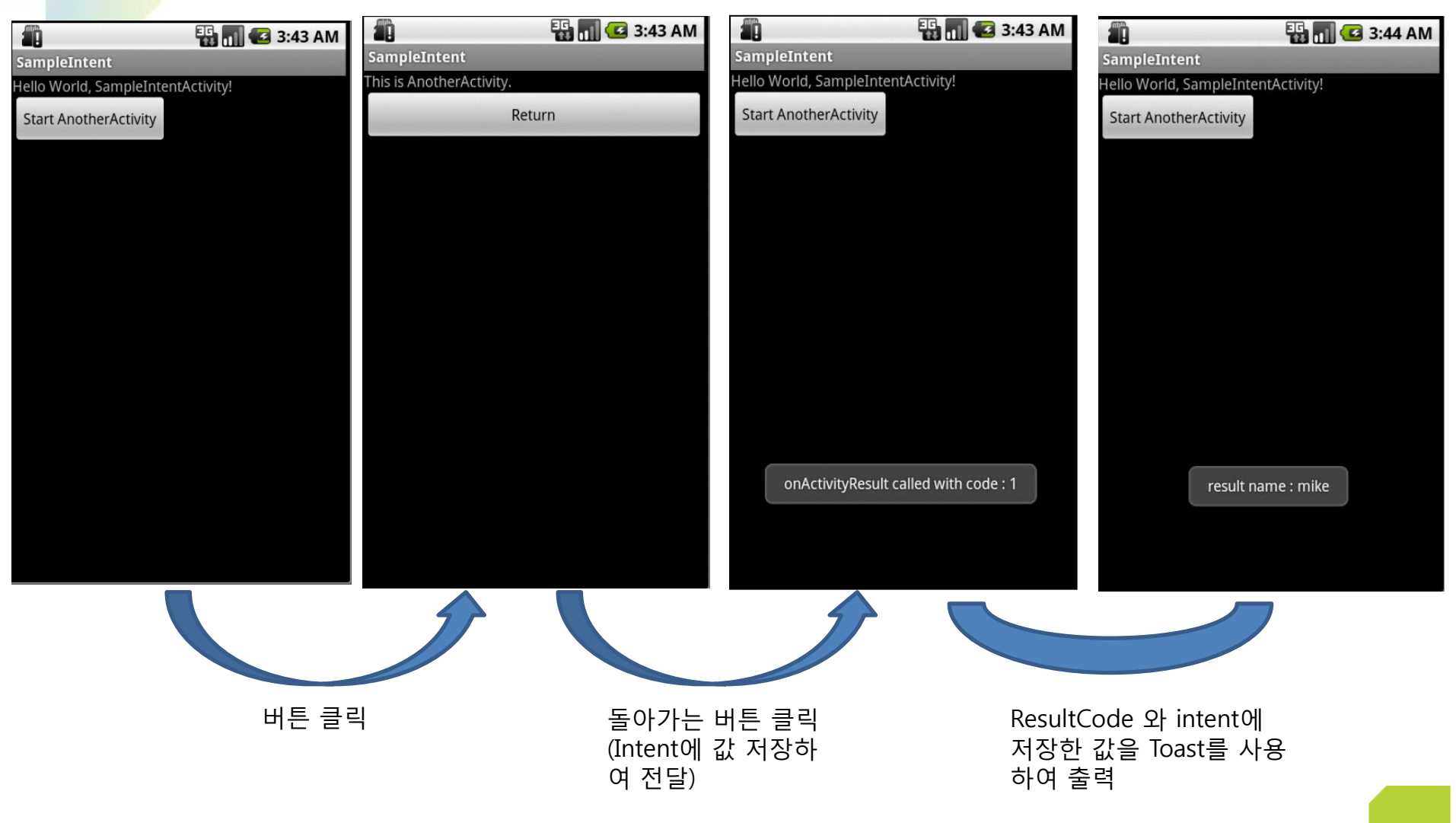

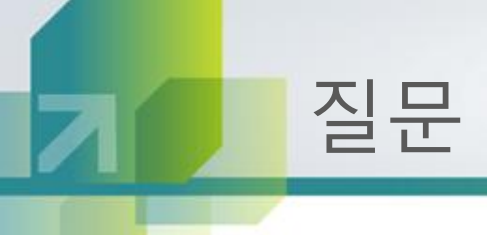

# QnA